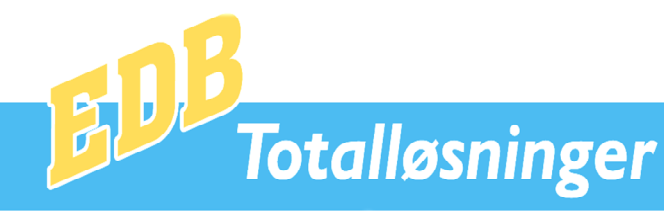

# **Pc Administration** Brugervejledning

| Pc Administration windows.                                |                                    |                                 | Version: 17-03-09          |  |  |  |  |  |  |
|-----------------------------------------------------------|------------------------------------|---------------------------------|----------------------------|--|--|--|--|--|--|
| Licenshaver: Demofirmaet A/S Tirsdag, den 17.03.2009 Uge: |                                    |                                 |                            |  |  |  |  |  |  |
| Salgsordre                                                | P <u>o</u> stering                 | Saldolister                     | 1: Debitor-Kreditor        |  |  |  |  |  |  |
| Faktu <u>r</u> er Klarmeldte ordrer                       | Fakturajournal                     | Fik/Giro Indbetalinger          | <u>2</u> : Lager           |  |  |  |  |  |  |
| Salgsordreoversigt                                        | Finans <u>u</u> dtog               | Driftsoversigt                  | <u>3</u> : Status          |  |  |  |  |  |  |
| Pakkelabel                                                | Debitor- <u>K</u> reditorudtog     | Rentetilskrivning               | <u>4</u> : Fakturalister   |  |  |  |  |  |  |
| K <u>ø</u> bsordre                                        | Finansudtog Printer                | Periodeopgørelse                | <u>5</u> : Finanskontoplan |  |  |  |  |  |  |
| Købsordreoversigt                                         | Debitor <u>-Kred.udtog</u> Printer | Lager Behovsliste               | Systemopsætning            |  |  |  |  |  |  |
| Købsfakturaoversigt                                       | Balan <u>c</u> e                   | Statistik                       |                            |  |  |  |  |  |  |
| Sikkerhedskopi                                            | Bogf <u>ø</u> ringsjournal         | Hitlister                       | <u>8</u> : Passwords       |  |  |  |  |  |  |
| Afslut                                                    | Årsafslutning                      | Lagerudtog                      | Fjernsupport               |  |  |  |  |  |  |
| Edb Totalløsninger, Ladegårdsba                           | kken 16E, 8660 Skanderborg. 🗌      | Tf.: 86523666, www.edbtotal.dk, | Mail:gj@edbtotal.dk        |  |  |  |  |  |  |

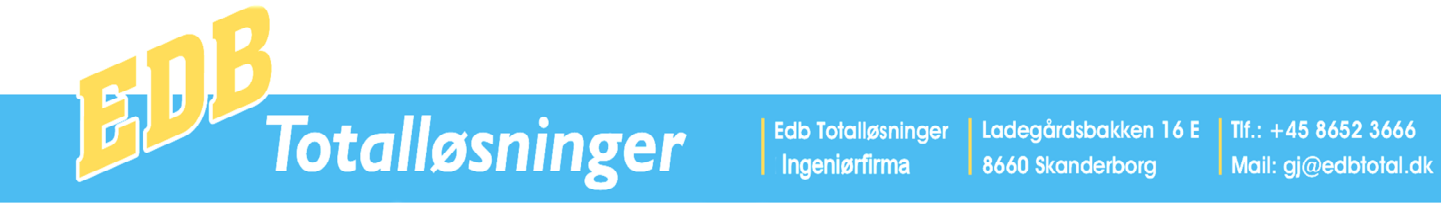

Pc Administration er et administrativt edb program, som anvendes af mindre, mellemstore virksomheder og foreningen til den daglige administration.

Pc Administration indeholder bl.a. disse funktioner.

Finansbogholderi. Debitorbogholderi. Kreditorbogholderi. Salgsordrer med ordrebekræftelse, følgeseddel, pakkeseddel og faktura. Købsordre med indkøbsordre, købs registrering og købs faktura. Lagerstyring med bl.a. lagerlister, statuslister, optællingslister og bestillingslister. Valutastyring. Momsregnskab

Pc Administration kan anvendes som flerbrugersystem i et lokalt netværk, i en terminalserverløsninger med adgang både lokalt og via internet elle som lokal enkeltbrugersystem.

Systemet har ubegrænsede datamængder og der kræves ingen ekstra licens når størrelsen på databasen forøges.

| Pc Administration windows. Version: 17-03-0<br>icensbayer: Demofirmaet A/S Tirsdag, den 17.03.2009 Uge:         |                                    |                          |                             |  |  |  |  |  |  |
|----------------------------------------------------------------------------------------------------|------------------------------------|--------------------------|-----------------------------|--|--|--|--|--|--|
| Licensnaver: Demonirmaet A/S                                                                                    |                                    |                          | aag, aen 17.03.2009 Oge: 12 |  |  |  |  |  |  |
| Salgsordre                                                                                                    | P <u>o</u> stering                 | Saldolister              | <u>1</u> : Debitor-Kreditor |  |  |  |  |  |  |
| Faktu <u>r</u> er Klarmeldte ordrer                                                                             | Fakturajournal                     | Fik/Giro Indbetalinger   | <u>2</u> : Lager            |  |  |  |  |  |  |
| Salgsordreoversigt                                                                                              | Finans <u>u</u> dtog               | Driftsoversigt           | <u>3</u> : Status           |  |  |  |  |  |  |
| Pakkelabel                                                                                                    | Debitor- <u>K</u> reditorudtog     | Rentetilskrivning        | <u>4</u> : Fakturalister    |  |  |  |  |  |  |
| K <u>ø</u> bsordre                                                                                              | Finansudtog Printer                | Periodeopgørelse         | <u>5</u> : Finanskontoplan  |  |  |  |  |  |  |
| Købsordreoversigt                                                                                               | Debitor <u>-Kred.udtog</u> Printer | Lager Behovsliste        | Systemopsætning             |  |  |  |  |  |  |
| Købsfakturaoversigt                                                                                             | Balan <u>c</u> e                   | Statistik                |                             |  |  |  |  |  |  |
| Sikkerhedskopi                                                                                                  | Bogf <u>ø</u> ringsjournal         | Hitlister                | <u>8</u> : Passwords        |  |  |  |  |  |  |
| Afslut                                                                                                    | Årsafslutning                      | Lagerudtog               | Fjernsupport                |  |  |  |  |  |  |
| Edb Totalløsninger, Ladegårdsbakken 16E, 8660 Skanderborg. Tlf.: 86523666, www.edbtotal.dk, Mail:gj@edbtotal.dk |                                    |                          |                             |  |  |  |  |  |  |
| C:\WINADM Pc Admini                                                                                             | stration anvendes bedst med ska    | ermopløsning 1024 x 768. |                             |  |  |  |  |  |  |
|                                                                                                    |                                    |                          |                             |  |  |  |  |  |  |

Når systemet er installeret fremkommer ovenstående menu og her kan brugeren vælge det pågældende programpunkt ved at klikke på dette. Brug af funktionstaster fremgår af de enkelte skærmbilleder, de fleste taster anvendes på samme måde, som i andre windows programmer, dog er der følgende specielle anvender af taster.

Esc tasten altid til afslutning af et programpunkt.

Enter tasten anvendes til at afslutte en indtastning.

Insert tasten anvendes til at slette et indtastningsfelt.

F1 tasten viser denne brugervejledning på skærm.

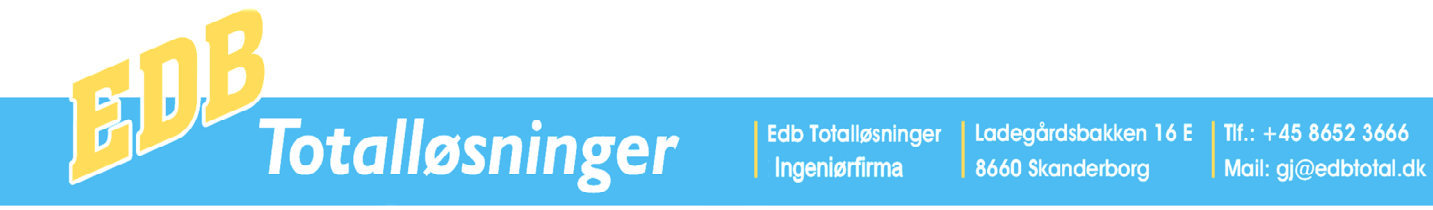

#### Installation

Inden installation foretages, skal kort dato format stilles i computerens kontrolpanel til dd-mm-åå. Installation af Pc Administration foretages via cd. Når cd indsættes starter denne automatisk og derefter følges vejdledningen på skærmen. Systemet kan anvendes på windows vista, xp, 2003, 2000 og 98.

Systemet kræver min. 50 Mb til programmer og data. Anbefalet intern hukommelse: Min. 1024 Mb.

Vejledningen beskriver de enkelte programpunkter, som vist på programmets hovedmenu.

## Igangsætning

Når installation er gennemført, startes programmet og programmets hovedmenu fremkommer.

| Icenshaver: Demotirmaet A/S Tirsdag, den 17.03.2009 Uge |                                |                        |                            |  |  |  |  |  |  |
|---------------------------------------------------------|--------------------------------|------------------------|----------------------------|--|--|--|--|--|--|
| Salgsordre                                              | P <u>o</u> stering             | Saldolister            | 1: Debitor-Kreditor        |  |  |  |  |  |  |
| Faktu <u>r</u> er Klarmeldte ordrer                     | Fakturajournal                 | Fik/Giro Indbetalinger | <u>2</u> : Lager           |  |  |  |  |  |  |
| Salgsordreoversigt                                      | Finans <u>u</u> dtog           | Driftsoversigt         | <u>3</u> : Status          |  |  |  |  |  |  |
| Pakkelabel                                              | Debitor- <u>K</u> reditorudtog | Rentetilskrivning      | <u>4</u> : Fakturalister   |  |  |  |  |  |  |
| K <u>ø</u> bsordre                                      | Finansudtog Printer            | Periodeopgørelse       | <u>5</u> : Finanskontoplan |  |  |  |  |  |  |
| Købsordreoversigt                                       | Debitor_Kred.udtog Printer     | Lager Behovsliste      | Systemopsætning            |  |  |  |  |  |  |
| Købsfakturaoversigt                                     | Balan <u>c</u> e               | Statistik              |                            |  |  |  |  |  |  |
| Sikkerhedskopi                                          | Bogf <u>ø</u> ringsjournal     | Hitlister              | <u>8</u> : Passwords       |  |  |  |  |  |  |
| Afslut                                                  | Årsafslutning                  | Lagerudtog             | Fjernsupport               |  |  |  |  |  |  |
| ih Tetellgeningen Ledesårdeb                            | akken 16E 9660 Skenderhere - 7 | FIG: 90E22000          | Maikai@adhtatal.dk         |  |  |  |  |  |  |

Derefter skal følgende foretages.

I Systemopsætning - Firmaoplysninger udfyldes alle felter, der er firmaets Navn, bankkonto, momssats, blanketlogo, bogføringsperiode m.m.

I Finanskontoplan oprettes finanskontoplanen, systemet kan leveres med en standardkontoplan, som derefter tilrettes.

I Debitor-Kreditor oprettes debitorer og kreditorer.

- I Lager oprettes alle Lagernumre/Varenumre.
- I systemopsætning foretages printeropsætning, pakkelabelopsætning.
- I kartoteker oprettes Medarbejdere, Postnumre, Valuta m.m.

Nu er systemet klar til brug og de allerede oprettede kartoteker vedligeholdes efter behov.

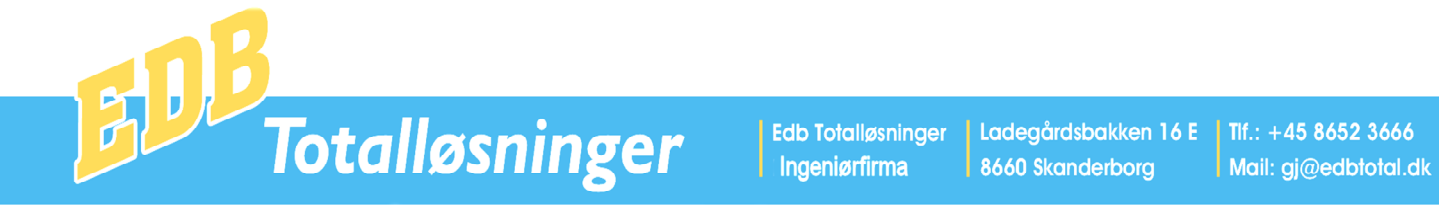

## Salgsordre

Dette program anvendes til oprettelse og redigering af salgsordrer

I skærmens hoved indtastes, de viste stamoplysninger for ordren. Når der indtastes Modtagerkontonummer overføres, data fra den modtagerkontoens kartotek til ordren. Såfremt Modtagerkonto ikke udfyldes, vises søgebillede, hvor modtager kan søges via, navn, by, postnummer eller telefonnummer.

| Pc Administration Salgsord | rer                       |                   |                    |                 |                    |                      |               |                       |                          | - 7          |
|----------------------------|---------------------------|-------------------|--------------------|-----------------|--------------------|----------------------|---------------|-----------------------|--------------------------|--------------|
| Indtast ordrenummer: 4     | Tast Enter<br>for segning | <mark>1.</mark>   | <u>N</u> y Ordre   | <u>S</u> let Or | dre S <u>a</u> lç  | gslinier Faktu       | iraove        | rsigt <u>K</u> ontoud | ltog <u>D</u> ebitor-    | Kreditor     |
| Ordrenummer: 4             | Modtagerkonto             | ): <b>54545</b> ! | 555                |                 |                    | Restordre Ja/I       | Nej/Fa        | ast Ordre JNF:        | Klar J/                  | N:           |
| Navn 1:                    | Nav                       | n 2: Den          | no Kunde           |                 |                    | Bem. Kunde:          |               |                       |                          | _            |
| Adr. 1: Demovej 12         | Adr                       | 2:                |                    |                 |                    | Bem. Ordre:          |               |                       |                          |              |
| Postnummer: 8660 By        | : Skanderborg             |                   | Land:              |                 |                    | Antal colli:         |               | Antal kg.:            | Antal Kbm                | :            |
| Debitorkonto: 54545555     | Formular 1 (              | eller 2:          | Udl.bila           | ig: O           |                    | Betaling L/N:        | Ν             | Kreditdage            | e: 8                     |              |
| Forsendelsesref.:          |                           | 1                 | Kunde ordren       | ir.:            |                    | Valuta nr.:          | 50            | Møntsort:             | DKK                      |              |
| Ordredato: 11-03-09        | Lev. År+Uge:              | L                 | everingsdato       | : 00:00:        | 00                 | Bogf.kurs:           | 1             | Priskurs:             | 1                        |              |
| Kunderabat: 0              | Ordrerabat: 0             | ) S               | ælgernr.: 0        |                 |                    | Momssats %:          | 25            | Kundekate             | gori:                    |              |
|                            |                           |                   |                    |                 |                    |                      |               |                       |                          |              |
| Varenummer<br>100          | Tekst<br>Sokker Blå       |                   |                    | Antal<br>100    | Enh Divisor<br>0 1 | Vægt Ant/Coll<br>0 1 |               | Pris Hab<br>11        | oat Salgskonto<br>0 1010 | l ermin<br>0 |
| 200                        | Bluse M                   |                   |                    | 50              | 0 1                | 0 1                  |               | 195                   | 0 1010                   | 0            |
| *                          |                           |                   |                    |                 | •                  |                      |               |                       | 0                        |              |
|                            |                           |                   |                    |                 |                    |                      |               |                       |                          |              |
|                            |                           |                   |                    |                 |                    |                      |               |                       |                          |              |
|                            |                           |                   |                    |                 |                    |                      |               |                       |                          |              |
|                            |                           |                   |                    |                 |                    |                      |               |                       |                          |              |
|                            |                           |                   |                    |                 |                    |                      |               |                       |                          |              |
|                            |                           |                   |                    |                 |                    |                      |               |                       |                          |              |
|                            |                           |                   |                    |                 |                    |                      |               |                       |                          |              |
|                            |                           |                   |                    |                 |                    |                      |               |                       |                          |              |
|                            |                           |                   |                    |                 |                    |                      |               |                       |                          |              |
|                            |                           |                   |                    |                 |                    |                      |               |                       |                          |              |
|                            |                           |                   |                    |                 |                    |                      |               |                       |                          |              |
|                            |                           |                   |                    |                 |                    |                      |               |                       |                          |              |
| Ekspeditionsgebyr Net      | tto:<br>10.850,00         | Kunde             | erabat %: 0<br>,00 | Ordrei          | rabat %: 0<br>.01  | Momsgrund<br>0 10.85 | lag:<br>10,00 | Moms %: 25<br>2.712,5 | Brutto:                  | 13.562,50    |
| <u>O</u> rdrebekræftelse   | Følgeseddel               | <u>P</u> akkes    | seddel             | F <u>a</u> ktur | a                  |                      |               |                       |                          |              |

På skærmens midterste område indtaste varenummer, antal, pris, m.m..

Når varenummer er indtastet overfører system Tekst ,Enhed ,Divisor, Vægt , Antal pr. colli og Salgskonto. Hvis der klikkes på pilen i varenummerfeltet, vises et søgebillede til valg af varenummer.

Nederst på skærmen vises sammentællinger og der er knapper til udskrivning af Ordreberkræftelse, Følgeseddel, Pakkeseddel og Faktura.

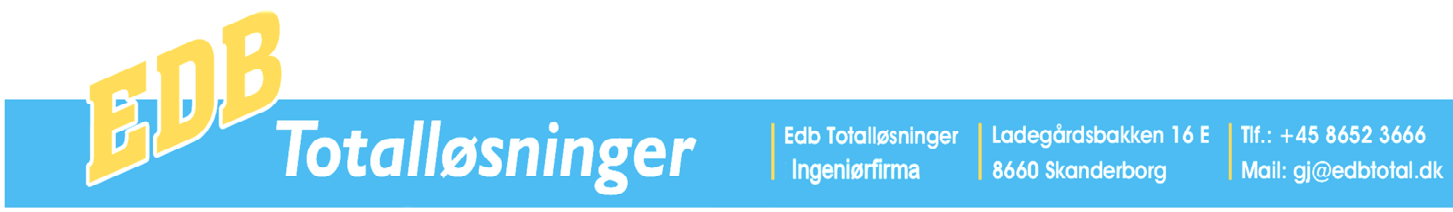

## Eksempel på faktura

|                                                                                                    | and the second second second second                                                               |                                      |                                                                                                    |                                                                                                    |                                                                                                    |                                                                                                    |
|----------------------------------------------------------------------------------------------------|---------------------------------------------------------------------------------------------------|--------------------------------------|----------------------------------------------------------------------------------------------------|----------------------------------------------------------------------------------------------------|----------------------------------------------------------------------------------------------------|----------------------------------------------------------------------------------------------------|
|                                                                                                    |                                                                                                   |                                      |                                                                                                    | Faktura                                                                                                    |                                                                                                    |                                                                                                    |
| 54545                                                                                                    | 5555                                                                                              |                                      |                                                                                                    | Nummer: 1                                                                                                    |                                                                                                    |                                                                                                    |
| 54545                                                                                                    |                                                                                                   |                                      |                                                                                                    | Dato: 11-03                                                                                                    | -09 Si                                                                                                    | de: 1                                                                                                    |
| Demo                                                                                                    | Kunde                                                                                             |                                      |                                                                                                    | vort Ordren                                                                                                    | ummer: 4                                                                                                    |                                                                                                    |
| Demov                                                                                                    | 7ej 12                                                                                            |                                      |                                                                                                    |                                                                                                    |                                                                                                    |                                                                                                    |
| 8660                                                                                                    | Skanderbor                                                                                        | rg                                   |                                                                                                    | Leveringsmä<br>Lev. ordren                                                                                     | de:<br>r.:                                                                                                    |                                                                                                    |
| Varonr                                                                                                    | Toket                                                                                             |                                      |                                                                                                    | Aptol                                                                                                    | Enh neis                                                                                                    | Tota                                                                                                    |
| 100                                                                                                    | Sokker                                                                                            | Blå                                  |                                                                                                    | 100.00                                                                                                    | 11 00                                                                                                    | 1100.0                                                                                                    |
| 200                                                                                                    | Bluse                                                                                             | M                                    |                                                                                                    | 50,00                                                                                                    | 195,00                                                                                                    | 9750,0                                                                                                    |
|                                                                                                    |                                                                                                   |                                      |                                                                                                    |                                                                                                    |                                                                                                    |                                                                                                    |
|                                                                                                    |                                                                                                   |                                      |                                                                                                    |                                                                                                    |                                                                                                    |                                                                                                    |
|                                                                                                    |                                                                                                   |                                      |                                                                                                    |                                                                                                    |                                                                                                    |                                                                                                    |
|                                                                                                    |                                                                                                   |                                      |                                                                                                    |                                                                                                    |                                                                                                    |                                                                                                    |
|                                                                                                    |                                                                                                   |                                      |                                                                                                    |                                                                                                    |                                                                                                    |                                                                                                    |
| Sidste<br>Ved bet<br>Igvrigt                                                                                                    | rettidige ind<br>alingsoverskr<br>henvises til                                                    | betaling:<br>idelse deb<br>vore salç | 19.03.2009<br>Diteres renter.<br>gs og leveringsb                                                                                                    | petingelser.                                                                                                   |                                                                                                    |                                                                                                    |
| Sidste<br>Ved bet<br>Iøvrigt<br>Nettobeløb                                                                                                    | rettidige ind<br>alingsoverskr:<br>henvises til<br>0                                              | betaling:<br>idelse deb<br>vore salç | 19.03.2009<br>Diteres renter.<br>gs og leveringsb                                                                                                    | betingelser.<br>Momsgrundlag<br>10850.00                                                                       | Moms 25%<br>2712 50                                                                                                    | Bruttobeløl                                                                                                    |
| Sidste<br>Ved bet<br>Iøvrigt<br>Nettobeløb<br>DKK 10850,0                                                                                                 | rettidige indl<br>alingsoverskr<br>henvises til<br>0                                              | betaling:<br>idelse deb<br>vore salç | 19.03.2009<br>Diteres renter.<br>gs og leveringsb<br>INDBETAL<br>Kan betales i pengeir                                                                                                    | Momsgrundlag<br>10850,00<br>INGSKORT                                                                           | Moms 25%<br>2712,50<br>KA 71<br>Cheta ca laonada acostere<br>tentará monada acostere<br>tentará monada acostere<br>tentará monada acostere                                                                                                    | Bruttobelø<br>13562,50<br>KVITTERIN<br>Vei konst besang jenge-<br>vei konst besang jenge-<br>ket besan de de de de de de de de de de de de de                                                                                                    |
| Sidste<br>Ved bet<br>Iøvrigt<br>Nettobeløb<br>DKK 10850,0<br>Regno<br>geD og kobeler                                                                      | rettidige indi<br>alingsoverskr:<br>henvises til<br>0<br>Remov.                                   | betaling:<br>idelse deb<br>vore salç | 19.03.2009<br>piteres renter.<br>gs og leveringsb<br>INDBETAL<br>Kan betales i pengein<br>Kredtenummer og bekæmodage                                                                                                    | Detingelser.<br>Momsgrundlag<br>10850,00<br><b>INGSKORT</b><br>ISTUDIE                                         | Moms 25%<br>2712,50<br>Ka 71<br>Marka & Boporda Accester<br>Statutor and supporte<br>Marka dar andre for ful<br>tengatiya dar andre for ful<br>tengatiya dar andre for ful<br>tengatiya dar andre for ful                                                                                                    | Bruttobelø<br>13562,5<br>KVITTERI<br>s vide hotsne beløng, pred<br>s vide konste beløng, pred<br>s vide konste beløng, pred<br>standande grøgnestidet konst<br>stroden, de ø nobesat                                                                                                    |
| Sidste<br>Ved bet<br>Iøvrigt<br>Nettobeløb<br>DKK 10850,0<br>Regne<br>gebogsbekker<br>54545555                                                            | rettidige indi<br>alingsoverskr:<br>henvises til<br>0<br>Nature                                   | betaling:<br>idelse deb<br>vore salo | 19.03.2009<br>Diteres renter.<br>gs og leveringsb<br>INDBETAL<br>Kan betales i pengeir<br>Kedterunger og bekærondage<br>80043562<br>Erdb Tottallo                                                                       | Momsgrundlag<br>10850,00<br>INGSKORT                                                                           | Moms 25%<br>2712,50<br>KA 71<br>Chels og lovende soordere<br>instaltet motione bestäger<br>steriget var der en versit for hi<br>Kredtsmummer og beløtore<br>80.0043562<br>E d.b. To to to                                                                                                    | Bruttobeløl<br>13562,5<br>KVITERIK<br>Suder fotbiolat penge<br>Ved koden bekang jere<br>state beten der er indetatt<br>solager                                                                                                    |
| Sidste<br>Ved bet<br>Iøvrigt<br>Nettobeløb<br>DKK 10850,0<br>Regn:<br>54545555<br>Demo Kund<br>Demo Kund                                                  | rettidige indi<br>alingsoverskr:<br>henvises til<br>0<br>Nation:                                  | betaling:<br>idelse de<br>vore salç  | 19.03.2009<br>Diteres renter.<br>gs og leveringsb<br>INDBETAL<br>Kan betales i pengeir<br>Kostomunner og bestomodage<br>80043562<br>Edb Totallø<br>Ladegårdsba                                                          | betingelser.<br>Momsgrundlag<br>10850,00<br>INGSKORT<br>hstitut og på posthuse<br>sninger<br>kken 16E          | Moms 25%<br>2712,50<br>KA 71<br>Ches a lipsed a constraint<br>instantier moduler busings<br>instantier moduler busings<br>instantier moduler busings<br>instantier and service a service<br>instantier and service a service<br>instantier and service a service<br>instantier and service a service<br>instantier and service a service<br>instantier and service a service<br>instantier and service a service<br>instantier and service a service a service<br>instantier and service a service a service<br>instantia service a service a service<br>instantia service a service a service<br>service a service a service a service<br>service a service a service a service a service<br>service a service a service a service a service<br>service a service a service a service a service<br>service a service a service a service a service a service<br>service a service a service a service a service a service<br>service a service a service a service a service a service<br>service a service a service a service a service a service a service<br>service a service a service a service a service a service a service<br>service a service a                                                                                                    | Bruttobelø<br>13562,50<br>KVITTERI<br>vakonsensensensensensensen<br>songer<br>songer<br>so |
| Sidste<br>Ved bet<br>Iøvrigt<br>Nettobeløb<br>DKK 10850,0<br>Regar<br>90-D og indonese<br>54545555<br>Demo Kund<br>Demo Vej 12<br>3660 Skan               | rettidige indl<br>alingsoverskr:<br>henvises til<br>0<br>Nettor:                                  | betaling:<br>idelse deb<br>vore salç | 19.03.2009<br>Diteres renter.<br>Ja og leveringst<br>INDBETAL<br>Kan betales i pengein<br>Kostomumner og bekennodage<br>80043562<br>Edb Totallø<br>Ladegårdsba<br>80666 Skande                                          | Momsgrundlag<br>10850,00<br>INGSKORT<br>nstitut og på posthuse<br>sninger<br>kken 16E<br>rborg                 | Moms 25%<br>2712,50<br>KA 71<br>Crease to boorde accepter<br>methoder modely backloge<br>bedrogshyk der encevit for hv<br>Kindsternummer og beleterne<br>80043562<br>Edb Tota<br>Ladegård<br>a660 Ska                                                                                                    | Bruttobelø<br>13562,50<br>KVITTERI<br>vad konstbiskingjørge-<br>ved konstbiskingjørge-<br>kad bale, ser er indeslat<br>stagger<br>illøsninger<br>sbakken 16<br>nderborg                                                                                                    |
| Sidste<br>Ved bet<br>Iøvrigt<br>Nettobeløb<br>DKK 10850,0<br>Regar<br>99-D og underer<br>54545555<br>Demo Kund<br>Demovej 12<br>3660 Skan                 | rettidige indl<br>alingsoverskr:<br>henvises til<br>0<br>Kontox.                                  | betaling:<br>idelse deb<br>vore salo | 19.03.2009<br>Diteres renter.<br>gs og leveringsb<br>INDBETAL<br>Kan betales i pengeir<br>Kostomunner og bøksendage<br>80043562<br>Edb Totallø<br>Ladegårdsba<br>8660 Skande<br>Underskift ved overførset for kane      | Momsgrundlag<br>10850,00<br>INGSKORT<br>stitut og på posthuse<br>sninger<br>kken 16E<br>rborg                  | Moms 25%<br>2712,50<br>KA 71<br>Crites as looned a coopera-<br>method and another and<br>method and another and<br>method and another<br>method and another<br>method and another<br>method and<br>method and<br>Method another<br>Solo 43562<br>Edb Tota<br>Ladegård<br>8660 Ska                                                                                                    | Bruttobelø<br>13562,50<br>KVITTERIN<br>suderforboldt grønge<br>inderforboldt grønge<br>kat belet, der ef indetall<br>indegen<br>stager<br>llløsninger<br>lsbakken 16<br>inderborg                                                                                                    |
| Sidste<br>Ved bet<br>Iøvrigt<br>Nettobeløb<br>DKK 10850,0<br>Regar<br>ge-Dagasbasser<br>54545555<br>Demo Kund<br>Demovej 12<br>3660 Skan                  | rettidige indi<br>alingsoverskr:<br>henvises til<br>0<br>Nettor:<br>derborg<br>ato: 19.03.        | betaling:<br>idelse deb<br>vore salo | 19.03.2009<br>Diteres renter.<br>gs og leveringsb<br>INDBETAL<br>Kan betales i pengeir<br>Kostomunner og beløtenodage<br>80043562<br>Edb Totallø<br>Ladegårdsba<br>8660 Skande<br>Undersitt ved overføret for konc      | betingelser.<br>Momsgrundlag<br>10850,00<br>INGSKORT<br>stitut og på posthuse<br>sninger<br>kken 16E<br>rborg  | Moms 25%<br>2712,50<br>KA 71<br>Chess is bysech accepter<br>international construction<br>international construction<br>international construction<br>Konditionummer og belabene<br>800435622<br>Edb Tota<br>Ladegård<br>8660 Ska                                                                                                    | Bruttobelø<br>13562,5<br>KviTTERI<br>s vide hörsne tersen<br>s ved körste beleng i proc<br>stadart beleng i proc<br>stadart försne for an noceat<br>stadart<br>i løsninger<br>sbakken 16<br>nderborg                                                                                                    |
| Sidste<br>Ved bet<br>Iøvrigt<br>Nettobeløb<br>DKK 10850,0<br>Regar<br>get0 og indienser<br>54545555<br>Demo Kund<br>Demovej 12<br>3660 Skan<br>Getalingsd | rettidige indi<br>alingsoverskr:<br>henvises til<br>0<br>Nettor:<br>le<br>iderborg                | betaling:<br>idelse del<br>vore salç | 19.03.2009<br>Diteres renter.<br>gs og leveringsb<br>INDBETAL<br>Kan betales i pengein<br>Konstomunner og bestennodige<br>80043562<br>Edb Totallø<br>Ladegårdsba<br>8660 Skande<br>Undensutt ved overfører for kom      | betingelser.<br>Momsgrundlag<br>10850,00<br>INGSKORT<br>Istitut og på posthuse<br>sninger<br>kken 16E<br>rborg | Moms 25%<br>2712,50<br>KA 71<br>Chesses lapsed a cooperation<br>instate modulation and termined at det<br>instatem and termined at det<br>instatem and | Bruttobelø<br>13562,50<br>KVITTERI<br>suder fotomotet a serge-<br>tiv de koste beserge-<br>tiv de koste beserge-<br>stager.                                                                                                    |
| Sidste<br>Ved bet<br>Iøvrigt<br>Nettobeløb<br>DKK 10850,0<br>Regar<br>ge-D og indomskr<br>54545555<br>Demo Kund<br>Demovej 12<br>3660 Skan<br>Betalingsd  | rettidige indi<br>alingsoverskr:<br>henvises til<br>0<br>Nettor:<br>de<br>derborg<br>dato: 19.03. | betaling:<br>idelse del<br>vore salç | 19.03.2009<br>Diteres renter.<br>ga og leveringst<br>INDBETAL<br>Kan betales i pengein<br>Torationummer og bøletamottage<br>80043562<br>Edb Totallø<br>Ladegårdsba<br>8660 Skande<br>Underdølt ved overførved for konst | betingelser.<br>Momsgrundlag<br>10850,00<br>INGSKORT<br>Istitut og på posthuse<br>sninger<br>kken 16E<br>rborg | Moms 25%<br>2712,50<br>KA 71<br>Charter and termined and the<br>instance model and termined and the<br>instance of the second of the<br>instance of the second of the second of the<br>instance of the second of the<br>instance of the second of the<br>instance of the second of the<br>instance of the second of the<br>instance of the second of the<br>instance of the second of the<br>instance of the second of the<br>instance of the second of the<br>instance of the second of the<br>instance of the second of the second of the<br>instance of the second of the second of the<br>instance of the second of the second of the<br>instance of the second of the second of th                | Bruttobelø<br>13562,50<br>KVITTERI<br>soder fotobisk i sener-<br>ved kodet berør<br>tokken gen<br>tokken gen<br>soder fotobisk<br>soder gen<br>soder fotobisk<br>soder fotobisk<br>soder gen<br>soder fotobisk<br>soder gen<br>soder fotobisk<br>soder fotobisk<br>soder fotobisk                                                                                                    |

Faktura kan udskrives i det ønskede antal eksemplarer og der er efterfølgende mulighed for udskrivning af yderligere kopier.

I forbindelse med udskrivning af faktura, fortages automatisk bogføring af finans, lager og debitor.

Nederst på fakturaen, kan der udskrives et indbetalingskort type 71 og når kunden betaler faktura kan indbetaling automatisk overføres til systemet via programmet Fik/Giro Indbetalinger.

Totalløsninger

Edb Totalløsninger Ladegårdsbakken 16 E Tlf.: +45 8652 3666 Ingeniørfirma 8660 Skanderborg

Mail: gj@edbtotal.dk

Pc Tandlægesystem - Pc Administration - Computere - Skærme - Tilbehør - Internet - Service

## Fakturer Klarmeldte ordrer

Når en ordre oprettes kan det angives ordren er Fast eller Klarmeldt, i ordrebilledet.

Programmet Fakturer Klarmeldte ordrer, kan der derefter foretages samlet fakturering af alle Faste alle Klarmeldte ordrer.

En klarmeldt ordre udskrives, bogføres og slettes fra ordresystemet. En Fast ordre bogføres og slettes, dermed kan faste ordrer bruges flere gange, f.eks. til firmaer der har abonnementsaftaler med kunderne.

| See A destada de a Calabora de Alexando de acadase |
|----------------------------------------------------|
| C Administration Fakturer Klarmeldte ordrer        |
|                                                    |
|                                                    |
| Fra Ordrenr.: 0 Til Ordrenr.: 99999999             |
| Turo A-Allo E-Easta: A                             |
| Type A-Alle, T-Laste. A                            |
| Meddelelsestekst nå faktura:                       |
|                                                    |
|                                                    |
|                                                    |
| Bogføringsdato DDMMÅÅ: 110309                      |
|                                                    |
|                                                    |
|                                                    |
|                                                    |
|                                                    |
|                                                    |
|                                                    |
|                                                    |
|                                                    |
| Start                                              |
|                                                    |
|                                                    |
|                                                    |

#### Salgsordreoversigt

**Dette program viser** alle ikke leveredere ordrer. Ved klik på overskiften **Ordrenr. Eller V.nr** sorteres data en den pågældende rækkefølge. Denne oversigt kan også udskrives på printer.

#### Pc Administration Ordreoversigt

| Ordrenr. | Vnr.          | Tekst                        | Pris | Rabat | Termi | ▲ |
|----------|---------------|------------------------------|------|-------|-------|---|
| 852      | 5-8-29-8-2003 | ændring af lys samt install. | 0    | 0     |       |   |
| 852      | 1             | kraft i køkken, tils         | 0    | 0     |       |   |
| 904      | 31-10-2003    | REP. AF GYLLEPUMPE. D        | 0    | 0     |       |   |
| 904      | 1             | RENSET, SKIFTET LEJER        | 0    | 0     |       |   |
| 904      | 1             | M.M.                         | 3836 | 0     |       |   |
| 968      | 1             | VEDR. BANEAFD.               | 0    | 0     |       |   |
| 968      | 1             | DEMONT. AF INSTALL. PÅ       | 0    | 0     |       |   |
| 968      | 1             | TRANDBJERG, VIBY, MÅF        | 5550 | 0     |       |   |
| 968      | 9221164140    | Dåse AP 9 hv/GR              | 15   | 0     |       |   |
| 968      | 1021010421    | samlemuffe 2,5               | 0,95 | 0     |       |   |
| 968      | 9             |                              | 0    | 0     |       |   |
| 109/     | 1             |                              | n    | n     |       |   |

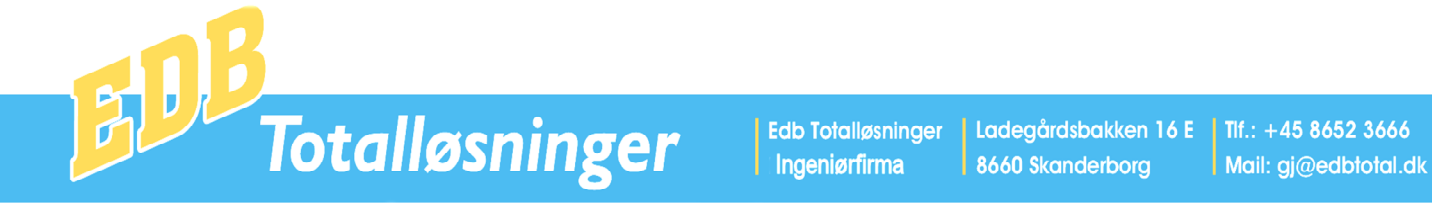

## Pakkelabel

I dette program kan udskrives et antal pakkelabels til den pågældende kunde.

Der kan udskrives pakkelabels til PostDanmark, Gls og Gls Interline.

Valg af labeltype sker under programmet Systemopsætning – Firmaoplysninger

| Administration A      | Pakkelabel Gls                     |                |              |                |       |         |
|-----------------------|------------------------------------|----------------|--------------|----------------|-------|---------|
| - VægtKg I<br>0-1 01  | <sup>5</sup> akke 1 —<br>-5 0 5-10 | 0 10-15        | 15-20        | 20-25          | 25-30 | Over 30 |
| - VægtKgl             | Pakke 2<br> -5 0 5-10              | 0 10-15        | 15-20        | 20-25          | 25-30 | Over 30 |
| - VægtKg I<br>00-1 01 | <sup>2</sup> akke 3<br>-5 0 5-10   | 0 10-15        | 15-20        | 20-25          | 25-30 | Over 30 |
| - VægtKgl             | Pakke 4                            | 10-15          | 15-20        | 20-25          | 25-30 | Over 30 |
| - VægtKgl             | Pakke 5 —<br> -5 🖸 5-10            | 0 10-15        | 15-20        | 20-25          | 25-30 | Over 30 |
| Antal 1-5 :           | 1                                  |                |              |                |       |         |
| Kontonummer:          |                                    | Tast Enter for | kontosøgning | <mark>.</mark> |       |         |
| Navn 1:               |                                    |                |              |                |       |         |
| Navn 2:               |                                    |                |              |                |       |         |
| Adresse 1:            |                                    |                |              |                |       |         |
| Adresse 2:            |                                    |                |              |                |       |         |
|                       |                                    |                |              |                |       |         |
| Postnr. + By          |                                    |                |              |                |       |         |

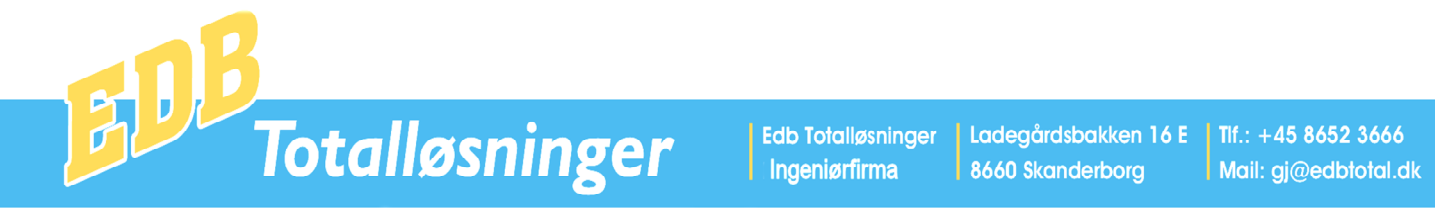

#### Købsordrer

Dette program bruges til oprettelse og redigering af købsordrer og virker på samme måde som salgsordrer. I ordrehovedet kan der desuden indtastes den pågældende købsfaktura's fakturabeløb og når systemet herefter udregner fakturabeløbet, beregnes en reguleringsfaktor som alle varelinier reguleres med. På denne måde kan f.eks. fragt fordeles på alle varelinier.

| Indtast ordrenummer:     I     Ny Ordre     Slet Ordre     Købslinier     Køntoudtog     Debitor-Kreditt       Ordrenummer:     I     Leverandør konto:     Bem. Lev.:     Image: Comparison of the state of the state | n.               |
|----------------------------------------------------------------------------------------------------|------------------|
| Ordrenummer:     1     Leverandør konto:     Bem. Lev.:       Navn 1:     Navn 2:     Bem. Ordre:       Adr. 1:     Adr 2:     Antal colli:     Antal kg.:                                                                                                    | 70               |
| Navn 1:     Navn 2:     Bem. Ordre:       Adr. 1:     Adr 2:     Antal colli:     Antal kg.:     Antal Kbit                                                                                                    | m:               |
| Adr. 1: Antal kg.: Antal Kbi                                                                                                    | 700 °            |
| Destaurance Dut Land                                                                                                    | .0.              |
| Postnummer. Dy. Lano. Detaining L/N. Rrealitage.                                                                                                    |                  |
| Formular 1 eller 2: Udl.bilag: Valuta nr.: 50 Møntsort: DKK                                                                                                    |                  |
| Forsendelsesref.: Rekv.: Bogf.kurs: 1 Priskurs: 1                                                                                                    |                  |
| Ordredato: 11-03-09 Lev. Ar+Uge: Leveringsdato: Momssats %: 25                                                                                                    |                  |
| Kunderabat: Klar J/N: Fakturabeløb Valuta:                                                                                                    |                  |
| Varenummer Tekst Antal Enh Divisor Vægt Ant/Coll Pris Rabat Købskonto                                                                                                    | ſ ermin          |
|                                                                                                    | 0                |
| *                                                                                                    |                  |
|                                                                                                    |                  |
|                                                                                                    |                  |
|                                                                                                    |                  |
|                                                                                                    |                  |
|                                                                                                    |                  |
|                                                                                                    |                  |
|                                                                                                    |                  |
|                                                                                                    |                  |
|                                                                                                    |                  |
|                                                                                                    |                  |
|                                                                                                    |                  |
|                                                                                                    |                  |
| Netto: Kunderabat %: Ordrerabat %: Momsorundlag: Moms %: Brutto:                                                                                                    |                  |
| ,00, ,00 ,00 ,00 ,00 ,00 ,00 ,00 ,00 ,0                                                                                                    | <mark>00,</mark> |
| Reguleringsfaktor: 0 Reguleringsbeløb: ,00                                                                                                    |                  |

Når en købsordre er oprettet, kan der udskrives en indkøbsordre og når varen er hjemkommet, kan der fortages købsregistrering.

I forbindelse med købsregistrering udskrives købsbilag og der fortages automatisk bogføring af finans, lager og debitor.

| Købsoversigt           | Pc Administratio    | n Ordreoversigt      |                              |      |       |       |
|------------------------|---------------------|----------------------|------------------------------|------|-------|-------|
|                        | , re Kallinistiatio | in on an eoverality. |                              |      |       |       |
| Dette program viser    | Ordrenr.            | Vnr.                 | Tekst                        | Pris | Rabat | Termi |
| alle ikke leveredere   | 852                 | 5-8-29-8-2003        | ændring af lys samt install. | 0    | 0     |       |
| ordrer.                | 852                 | 1                    | kraft i køkken, tils         | 0    | 0     |       |
| ad klik nå overskiften | 904                 | 31-10-2003           | REP. AF GYLLEPUMPE. D        | 0    | 0     |       |
| eu kiik pa overskiiten | 904                 | 1                    | RENSET, SKIFTET LEJER        | 0    | 0     |       |
| Ordrenr. Eller V.nr    | 904                 | 1                    | M.M.                         | 3836 | 0     |       |
| orteres data en den    | 968                 | 1                    | VEDR. BANEAFD.               | 0    | 0     |       |
| åggeldende rækkefølge  | 968                 | 1                    | DEMONT. AF INSTALL. PÅ       | 0    | 0     |       |
| agæluellue lækkeløige. | 968                 | 1                    | TRANDBJERG, VIBY, MÅF        | 5550 | 0     |       |
| enne oversigt kan      | 968                 | 9221164140           | Dåse AP 9 hv/GR              | 15   | 0     |       |
| gså udskrives på       | 968                 | 1021010421           | samlemuffe 2,5               | 0,95 | 0     |       |
| rintor                 | 968                 | 9                    |                              | 0    | 0     |       |
| rinter.                | 1094                | 1                    |                              | n    | n     |       |

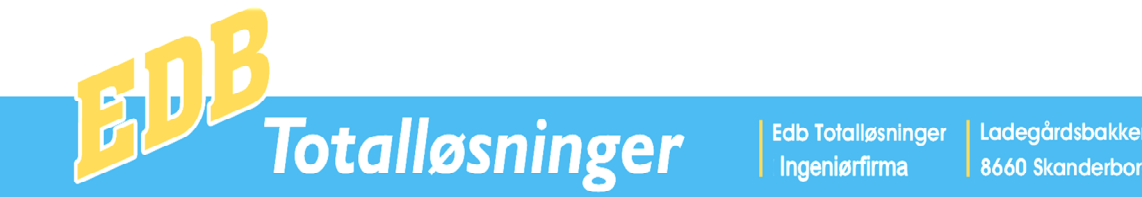

Ladegårdsbakken 16 E 8660 Skanderborg

Tlf.: +45 8652 3666 Mail: gj@edbtotal.dk

Pc Tandlægesystem - Pc Administration - Computere - Skærme - Tilbehør - Internet - Service

## Sikkerhedskopi

I dette program kan der laves sikkerhedskopi, som overføres til Eksternt medie, f.eks. usb-harddisk eller usb-nøgle.

På tilsvarende måde kan der genetableres data fra samme enheder. Drevnavnet for backup medier skal indlæses i programpunktet Systemopsætning – Firmaoplysninger.

Det anbefales at have mindst 5 backupmedier med navnene Mandag, Tirsdag, Onsdag, Torsdag og Fredag.

Programmet giver mulighed for at overføre sikkerhedskopi til Edb Totalløsningers server, ligesom der er mulighed for at formatere disketter og backupmedier.

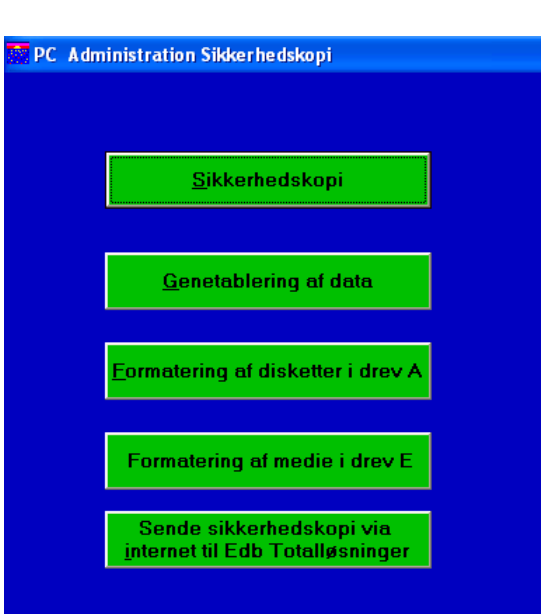

## Afslut

Når der klikkes på Afslut eller trykkes på tasten Esc afsluttes programmet.

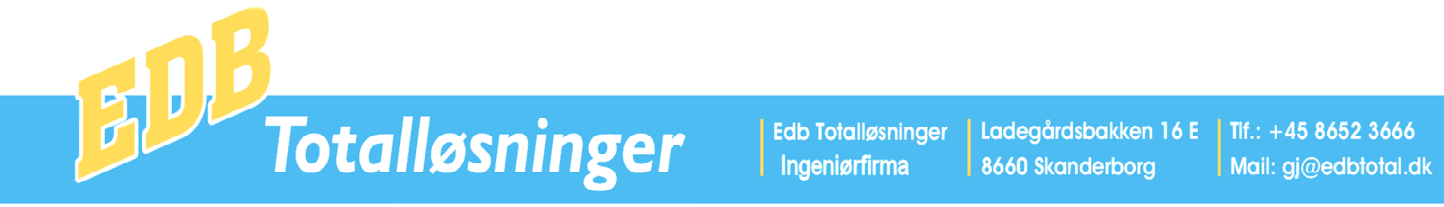

## Postering

Posteringsprogrammet kan anvendes til bogføring af bl.a. salg, køb, udgifter, indbetalinger og udbetalinger. Når program vælges fremkommer først et skærmbillede, hvor der vælges medarbejder.

| OP Ole Poulsen    | PC Adminis | stration I | Postering Valg af bruger.     |  |
|-------------------|------------|------------|-------------------------------|--|
| OP Ole Poulsen    |            |            |                               |  |
| OP Ole Poulsen    |            | 00         |                               |  |
| PA Peter Andersen |            | PA<br>PA   | Die Pouisen<br>Peter Andersen |  |

Når medarbejder er valgt fremkommer posteringsbilledet.

I posteringsbilledet kan man til venstre se det datointerval, der kan bogføres i. Datointervallet kan ændres i programmet Systemopsætning – Firmaoplysninger

Desuden vises kontonummerinterval, der kan bogføres i, en trykknap til visning af den valgte debet eller kredit kontos kontoudtog. Desuden vises momskoder og en trykknap til Programmet Faste Posteringer.

Nederst til venstre vises summen af Debet – Kredit, som to trykknapper til henholdsvis Bogføring og Udskriv eller kun udskrivning af posteringsliste.

Nederst til højre vises saldo på Kasse, Bank, Giro og Dankortkonto.

| Pc Administration            | ı Post | ering Med               | larbejder: O      | le Poulsen |              |           |                      |          | - 7      |
|------------------------------|--------|-------------------------|-------------------|------------|--------------|-----------|----------------------|----------|----------|
| 01 01 00                     | l l    | Dato                    | Bilag             | Tekst      |              | Dehet     | Kredit               | Beløb M  |          |
| 01-01-09                     |        | 11-03-09                | 100               | Papir      |              | 4320      | 7795                 | 126.00 1 |          |
| 31-12-09                     |        | 11-03-09                | 101               | Kaffe      |              | 3520 -    | 9800                 | 200.00 0 |          |
|                              | 1      | 11-03-09                |                   |            |              | Nr Navn   |                      |          | <b>A</b> |
| 0                            |        | 11-03-09                |                   |            | 3010         | A-Indk    | omst                 |          |          |
| 99999999                     | *      |                         |                   |            | 3410         | ATP       |                      |          |          |
|                              |        |                         |                   |            | 3420         | AER       |                      |          |          |
| 0P                           |        |                         |                   |            | 3445         | Forsik    | ringer               |          |          |
|                              |        |                         |                   |            | 3520         | Perso     | naleomkostninger     |          |          |
|                              |        |                         |                   |            | 3610         | Vedlig    | eh. inventar         |          |          |
| Ud <u>t</u> og               |        |                         |                   |            | 3620         | Småa      | nskaffelser u. 11.00 | 10       |          |
|                              |        |                         |                   |            | 3640         | Leasir    | ig af materiel       |          |          |
| Momskoder:                   |        |                         |                   |            | 3650         | Web/I     | nternet              |          |          |
| l = Køb<br>2 - Sola          |        |                         |                   |            | 3710         | Huslej    | e                    |          |          |
| 2 - Saly<br>3 = Køh Kredit   |        |                         |                   |            | 3720         | Varme     |                      |          |          |
| 4 = Salq Kredit              |        |                         |                   |            | 3730         | EI        |                      |          | -        |
| <u>F</u> aste<br>Posteringer | Dei    |                         | 0.00              |            | Debet Konto: |           | Kredit Kon           | ito:     |          |
|                              | Deb    | oet-Kredit<br>Logfør og | : U,UU<br>Udskriv |            | Personaleomk | ostninger | Kassekrei            | dit      |          |
|                              |        |                         |                   |            | Saldo        | Kasse     | Bank                 | Giro     | Dankort  |
|                              |        | Udsk                    | riv               |            | Primo        | 0,00      | 0,00                 | 0,00     | 0,00     |
|                              |        |                         |                   |            | Bevægelser   | -126,0    | D -200,00            | 0,00     | 0,00     |
|                              |        |                         |                   |            | Ultimo       | -126,0    | D -200,00            | 0,00     | 0,00     |

Bogføring sker ved at indtaste registreringer i tabellen, der er ingen grænser for hvor mange posteringer der kan oprettes i en tabel.

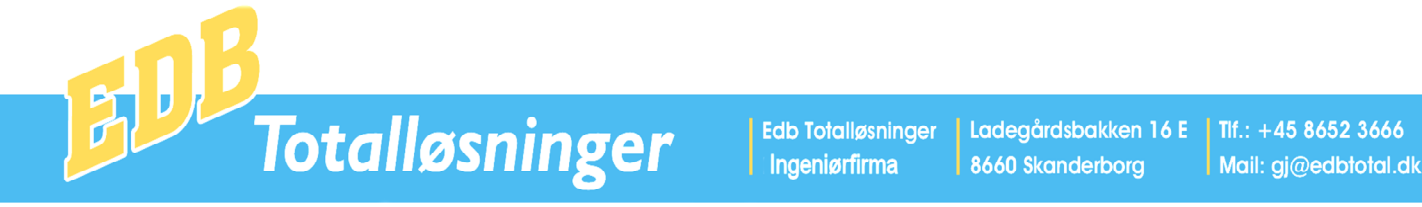

På hver linie skal disse data indtastes

Dato i formatet DDMMÅÅ.

Bilagsnummer, et sekscifret tal. Hvis der tastes + i dette felt bliver Bilagsnummer = Foregående linies bilagsnummer +1. Hvis der tastes Enter i dette felt bliver Bilagsnummer = Foregående linies bilagsnummer.

Tekst

Her kan indtastes en bogføringstekst på max. 16 bogstaver.

Debet og Kredit

Her indtastes det pågældende kontonummer, som skal debiteres eller krediteres. Hvis der bogføres på en debitor eller kreditor skal der før kontonummer indtastes et -.

Beløb

Her indtastes beløbet incl. Moms.

Momskode:

0 = Ingen moms, 1 = Købsmoms, 2 = Salgsmoms, 3 = Købsmoms Kredit, 4 = Salgsmoms Kredit.

Momskoden er angivet i Finanskontoplanen og vil derfor blive indsat automatisk i.

Trykkes på knappen Faste Posteringer fremkommer et nyt program, hvor det et muligt at oprette faste posteringer. Når disse er oprettet behøves blot at indtaste posteringens tekst i posteringsprogrammets tekstfelt, derefter indsættes debet og kreditkonto automatisk.

Når der bogføres omkostninger kan konto 0 bruges som modkonto, således at hver omkostning debiteres på hver sin linie og på udbetalingslinien krediteres kasse eller bank, som også modposteres i kredit på konto 0.

| Pc Administration Faste Posteringer |               |        |        |  |  |  |  |  |  |  |
|-------------------------------------|---------------|--------|--------|--|--|--|--|--|--|--|
|                                     |               |        |        |  |  |  |  |  |  |  |
|                                     | Tekst         | Debet  | Kredit |  |  |  |  |  |  |  |
| ►                                   | Bank-Giro     | G      | В      |  |  |  |  |  |  |  |
|                                     | FORTÆRING     | 404420 | 767200 |  |  |  |  |  |  |  |
|                                     | FRIMÆRKER     | 404569 | В      |  |  |  |  |  |  |  |
|                                     | Giro-Bank     | В      | G      |  |  |  |  |  |  |  |
|                                     | Giro-Kasse    | К      | G      |  |  |  |  |  |  |  |
|                                     | Kasse-Bank    | В      | K      |  |  |  |  |  |  |  |
|                                     | Kasse-Giro    | G      | K      |  |  |  |  |  |  |  |
|                                     | KØBSMOMS-AFR  | 757108 | 757101 |  |  |  |  |  |  |  |
|                                     | Pakkeporto    | 404568 | В      |  |  |  |  |  |  |  |
|                                     | PRIV          | 767200 | B      |  |  |  |  |  |  |  |
|                                     | Repræsen      | 404413 | В      |  |  |  |  |  |  |  |
|                                     | SALGSMOMS-AFR | 757103 | 757108 |  |  |  |  |  |  |  |
|                                     | TELEFON       | 404564 | В      |  |  |  |  |  |  |  |
|                                     | VASK          | 404504 | В      |  |  |  |  |  |  |  |
| *                                   |               |        |        |  |  |  |  |  |  |  |
|                                     | •             |        |        |  |  |  |  |  |  |  |

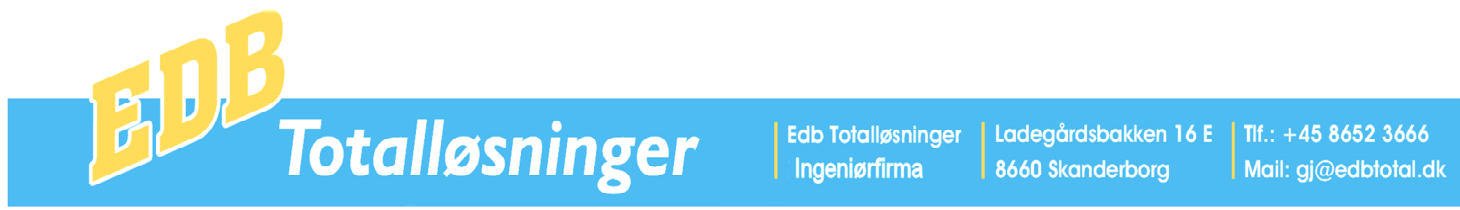

Når der trykkes på Udskriv, udskrives en kladde af posteringslisten, hvis der trykkes Bogfør og Udskriv bogføres posteringerne og der udskrives en posteringsliste.

Eksempel på posteringsliste.

| Saldo før Bogføring<br>Saldo efter Bogføring |                         | 0,00           |       | -200 0 | ========<br>0<br>0 | 0,00         |                        |              |
|----------------------------------------------|-------------------------|----------------|-------|--------|--------------------|--------------|------------------------|--------------|
|                                              |                         |                | Kasse |        | Ban                | k            | Giro                   |              |
| 11-03-09<br>11-03-09                         | 100<br>101              | Papir<br>Kaffe |       | 1<br>0 | 4320<br>3520       | 7795<br>9800 | 126,00<br>200,00       | 0,00<br>0,00 |
| Dato<br>========                             | Bilag                   | Tekst          |       | Moms   | Debet              | Kredit       | Beløb                  | Deb-Kre      |
| Ole Pouls<br>Dato 11-0<br>Postering          | sen<br>)3-09<br>gsliste |                |       |        |                    |              | Side 1<br>Bilagsnr.: 1 |              |

Posteringer Bogført.

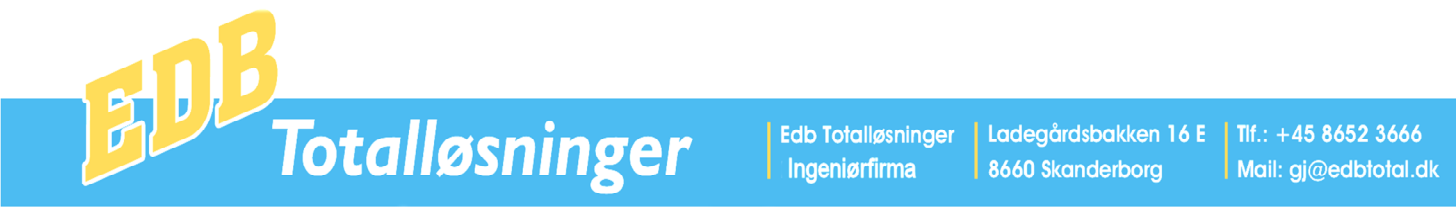

#### Fakturajournal

Dette program anvendes til at opsamle alle de finansposteringer der dannes ved salgs- og købs fakturering, således at der kun dannes en postering pr. konto pr. dag.

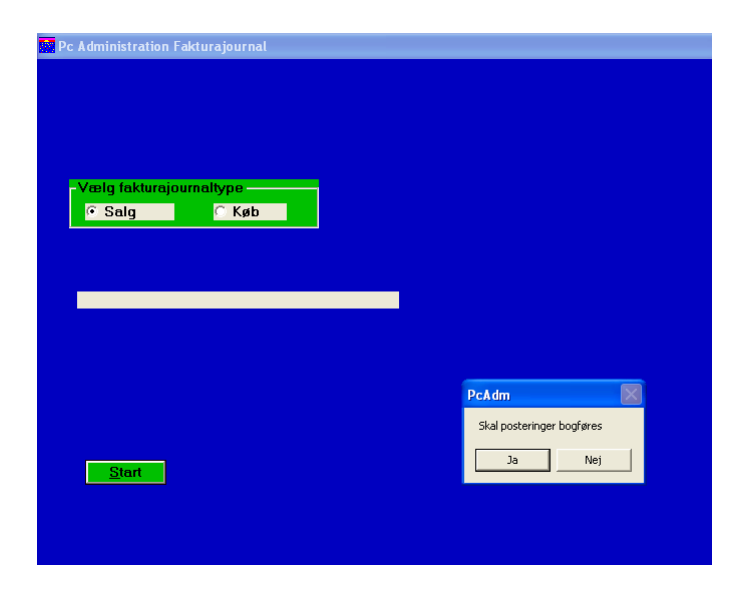

| Demofirma<br>Dato: 13-<br>Salgsfakt                                                                                     | aet A/S<br>-03-09<br>turajourn                                 | nal 1                                                                                                    |                                              | Side 1                                                  |                                                                    |
|----------------------------------------------------------------------------------------------------|----------------------------------------------------------------|----------------------------------------------------------------------------------------------------|----------------------------------------------|---------------------------------------------------------|--------------------------------------------------------------------|
| Dato                                                                                                    | Bilag                                                          | Tekst                                                                                                    | Konto                                        | Beløb                                                   | Debet-Kredit                                                       |
| 11-03-09<br>11-03-09<br>11-03-09<br>11-03-09<br>11-03-09<br>11-03-09<br>11-03-09<br>Demofirma<br>Dato: 13-<br>Salgsfakt | 1<br>1<br>1<br>1<br>1<br>1<br>2<br>et A/S<br>03-09<br>urajourr | Faktura       54545555         Faktura       54545555         Faktura       54545555         Faktura       54545555         Faktura       54545555         Faktura       54545555         mal       1 | 1010<br>7505<br>7506<br>1010<br>9600<br>7660 | -1100,00<br>-500,00<br>-9750,00<br>-2712,50<br>13562,50 | -1100,00<br>-1600,00<br>-1100,00<br>-10850,00<br>-13562,50<br>0,00 |
| Dato                                                                                                    | Konto                                                          | Navn                                                                                                    |                                              | Beløb                                                   | Debet-Kredit                                                       |
| 11-03-09<br>11-03-09<br>11-03-09<br>11-03-09<br>11-03-09<br>11-03-09                                                    | 1010<br>7505<br>7506<br>7660<br>9600                           | Salg<br>Varelager<br>Lagerforskydning<br>Debitorer<br>Udgående moms                                                                                                    |                                              | -10850,00<br>-500,00<br>500,00<br>13562,50<br>-2712,50  | -10850,00<br>-11350,00<br>-10850,00<br>2712,50<br>0,00             |

Edb Totalløsninger Ingeniørfirma Ladegårdsbakken 16 E 8660 Skanderborg Tif.: +45 8652 3666 Mail: gj@edbtotal.dk

Pc Tandlægesystem - Pc Administration - Computere - Skærme - Tilbehør - Internet - Service

## Finansudtog

I dette program vises først en finanskontooversigt.

|                 | 000000           |
|-----------------|------------------|
| TILDato DDMMAA: | 333333           |
|                 |                  |
|                 | Tīl Dato DDMMĀĀ: |

Når der fra kontooversigten vælges en konto vises kontoudtog på skærm.

Kontoudtog kan udskives ved tryk på knappen Udskriv.

| Dato     | Bilag   | Tekst     |         | Debet   | Kredit   | Saldo    | ٠ |
|----------|---------|-----------|---------|---------|----------|----------|---|
| 28-03-07 | 517     | Tele2     | *1      | 675,92  |          | 16824,27 |   |
| 27-04-07 | 550     | Sonofon   | *1      | 680,58  |          | 17504,85 |   |
| 30-04-07 | 536     | Tele2     | *1      | 636,34  |          | 18141,19 |   |
| 27-05-07 | 599     | Sonofon   | *1      | 617,67  |          | 18758,86 |   |
| 30-06-07 | 0       | Rettelse  |         | 230,00  |          | 18988,86 |   |
| 30-06-07 | 600     | Tele2     | *1      | 720,78  |          | 19709,64 |   |
| 30-06-07 | XXXXXXX | Overf.Tab | &Vind   |         | 19709,65 | -0,01    |   |
| 16-07-07 | 9       | Sonofon   | *1      | 587,23  |          | 587,22   |   |
| 16-07-07 | 10      | Tele2     | *1      | 910,38  |          | 1497,60  |   |
| 20-07-07 | 25      | TDC       | *1      | 494,03  |          | 1991,63  |   |
| 15-08-07 | 65      | Tele2/Son | ofon *1 | 1469,23 |          | 3460,86  |   |
| 03-09-07 | 87      | Sonofon   | *1      | 1039,70 |          | 4500,56  |   |
| 24-10-07 | 138     | Sonofon   | *1      | 1040,16 |          | 5540,72  |   |
| 07-11-07 | 159     | TDC       | *1      | 1965,52 |          | 7506,24  |   |
| 07-11-07 | 160     | TDC       | *1      | 5320,65 |          | 12826,89 |   |
| 13-11-07 | 173     | Sonofon   | *1      | 633,54  |          | 13460,43 |   |
| 07-12-07 | 205     | Sonofon   | *1      | 652,41  |          | 14112,84 |   |
| 28-01-08 | 282     | TDC       | *1      | 1704,41 |          | 15817,25 |   |
| 28-01-08 | 285     | Sonofon   | *1      | 609,54  |          | 16426,79 |   |
| 08-02-08 | 300     | Sonofon   | *1      | 657,74  |          | 17084,53 |   |
| 02-04-08 | 380     | TDC       | *1      | 937,48  |          | 18022,01 |   |
| 03-04-08 | 382     | Sonofon   | *1      | 600,52  |          | 18622,53 |   |
|          |         |           |         |         |          |          | • |

<u>U</u>dskriv

n Fin

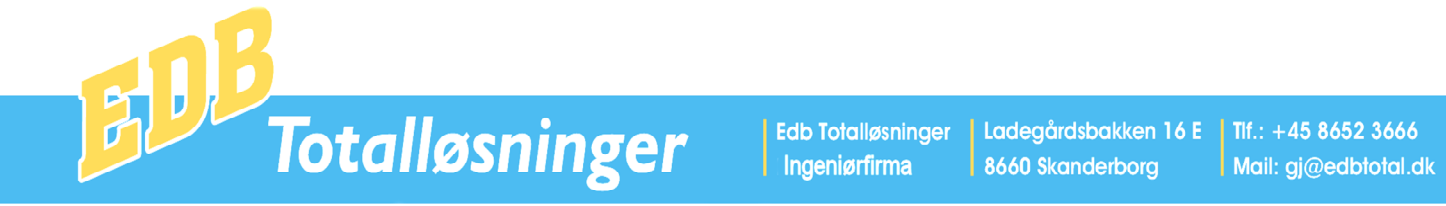

## **Debitor-kreditor udtog**

I dette program vises først en oversigt over Debitorer og Kreditorer. Fra oversigten vælges den ønskede konto og herefter fremkommer kontoudtoget.

|                       |         | Nour: D | ama Kunda, Damau |             | kondorborg | TH:      |                       |      |
|-----------------------|---------|---------|------------------|-------------|------------|----------|-----------------------|------|
| tonr.: 5 <sup>.</sup> | 4040000 | Navn: D | emo kunde Demov  | ejiz 0660 a | kanderborg | 111.:    |                       |      |
| nto E                 | Bilag   | Tekst   | +100000          | Debet       | Kredit     | Saldo    |                       |      |
| -03-09                | 1       | Faktura | *190309          | 13562,50    |            | 13562,50 |                       |      |
|                       |         |         |                  |             |            |          |                       |      |
|                       |         |         |                  |             |            |          |                       |      |
|                       |         |         |                  |             |            |          |                       |      |
|                       |         |         |                  |             |            |          | <u>U</u> dskriv       |      |
|                       |         |         |                  |             |            |          |                       |      |
|                       |         |         |                  |             |            |          | Faktura_oversigt      |      |
|                       |         |         |                  |             |            |          | <u>F</u> akturakopi   |      |
|                       |         |         |                  |             |            |          | <u>V</u> is Faktura   |      |
|                       |         |         |                  |             |            |          | <u>S</u> algslinier   |      |
|                       |         |         |                  |             |            |          |                       |      |
|                       |         |         |                  |             |            |          |                       |      |
|                       |         |         |                  |             |            |          |                       |      |
|                       |         |         |                  |             |            |          | Forfeldedate kan med  | Iroo |
|                       |         |         |                  |             |            |          | ved at klikke på denn | e.   |

Knapperne på billedet anvendes til Udskrivning af Kontoudtog, Faktura oversigt, Fakturakopi, Visning af faktura på skærm og kontoens salglinier.

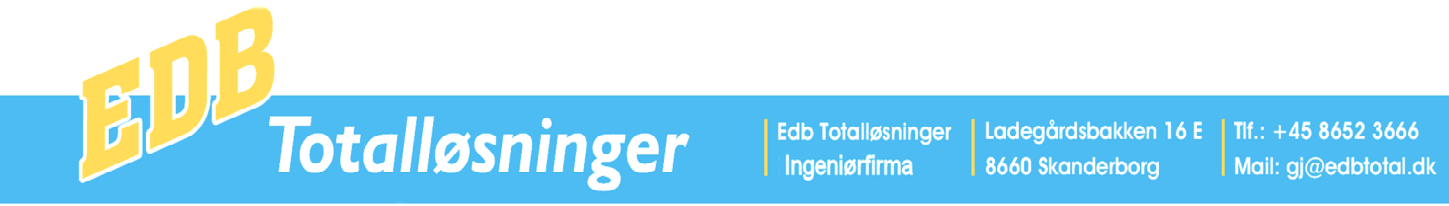

#### **Finansudtog Printer**

I dette program kan der udskrives Finansudtog for et givet kontointerval i et givet datointerval.

| 📅 PC Administration Finansudtog på Pr                                           | inter                         |
|---------------------------------------------------------------------------------|-------------------------------|
| Fra Kontonr.: 99 9999999<br>Til Kontonr.: 99 9999999<br>Fra Dato DDMMÅÅ: 010109 | Konto med saldo = 0 udskrives |
| Til Dato DDMMÅÅ: 311209                                                         |                               |
|                                                                                 |                               |
|                                                                                 |                               |
|                                                                                 |                               |
|                                                                                 |                               |
|                                                                                 |                               |
| <u>Start</u>                                                                    |                               |

#### **Debitor-Kreditorudtog Printer**

I dette program kan der udskrives Debitor-Kreditorudtog for et givet kontointerval i et givet datointerval. Desuden er der mulighed for at indsætte en meddelelsestekst på kontoudtoget.

| PC Administration Debitor-Kreditorudtog                                                      |
|----------------------------------------------------------------------------------------------|
| Fra Kontonr.: 1 Konto med saldo = 0 udskrives<br>Til Kontonr.: 99999999                      |
| Fra Dato DDMMAA:     010109       Debitorer     Kraditorer       Til Dato DDMMAA:     110309 |
| - Informationstekst på kontoudtog                                                            |
|                                                                                              |
|                                                                                              |
|                                                                                              |
| Start Start                                                                                  |

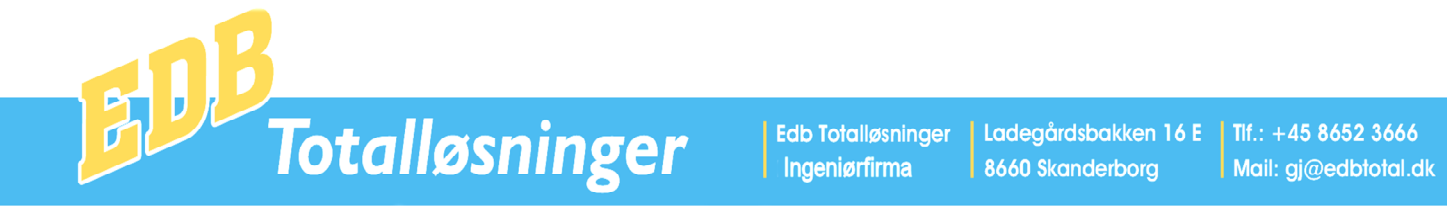

## Bogføringsjournal

Bogføringsjournal er en journal over alle de bogholderiposteringer, der findes i databasen.

| c Tand Finan | s Bogførin | gsjournal   |                |            |            |                                |                    |
|--------------|------------|-------------|----------------|------------|------------|--------------------------------|--------------------|
| Fra Dato DD  | MMÅÅ:      | 010109      | Til Dato DDMMÅ | Å: 120309  |            | - Rækkefølge                   |                    |
| Fra Kontonr: | _          | 0           | Til Kontonr.:  | 9999999    | 9          | <u>⊖ K</u> onto – <u>⊖ B</u> i | lag <u>© D</u> ato |
| Fra Bilagsnr |            | 100         | Til Bilagspr   | 100        |            | — Vis kun hilan, hv            | ror Dehet-Kredit   |
|              |            | 100         |                |            | 0.0        | ikke er 0. (Kun fi             | nans)              |
| -ra Beløb kr | .:         | U           | Til Beløb kr.: | 9999999999 | .99        |                                |                    |
| Dato         | Bilag      | Tekst       |                | Konto      | Debet      | Kredit                         | Saldo              |
| 11-03-09     | 100        | Papir       | *1             | 4320       | 100,80     |                                | 100,80             |
| 11-03-09     | 100        | Papir       | *1             | 7795       | 05.00      | 126,00                         | -25,20             |
| 11-03-09     | 100        | Papır       | <u>*</u> ]     | 9610       | 25,20      |                                | 0,00               |
|              |            |             |                |            |            |                                |                    |
|              |            |             |                |            |            |                                |                    |
|              |            |             |                |            |            |                                |                    |
|              |            |             |                |            |            |                                |                    |
|              |            |             |                |            |            |                                |                    |
|              |            |             |                |            |            |                                |                    |
|              |            |             |                |            |            |                                |                    |
|              |            |             |                |            |            |                                |                    |
|              |            |             |                |            |            |                                |                    |
|              |            |             |                |            |            |                                |                    |
|              |            |             |                |            |            |                                |                    |
|              |            |             |                |            |            |                                |                    |
|              |            |             |                |            |            |                                |                    |
|              |            |             |                |            |            |                                |                    |
|              |            |             |                |            |            |                                |                    |
|              |            |             |                |            |            |                                |                    |
|              |            |             |                |            |            |                                |                    |
|              |            |             |                |            |            |                                |                    |
|              |            |             |                |            |            |                                |                    |
|              |            |             | the law of     |            | 1.00       |                                |                    |
| Enans Jou    | Inal       | Debitor-Kre | eattor Journal | Udskriv    | Ultimosald |                                |                    |

Når Fra Dato, Til Dato, Fra Kontonummer, Til Kontonummer, Fra Bilagsnr., Til Bilagsnr., Fra Beløb og Til Beløb er indtastes, viser systemet de posteringer, der passer med de indtastede ønsker.

På denne måde kan brugeren f.eks. finde en postering via bilag, dato eller beløb.

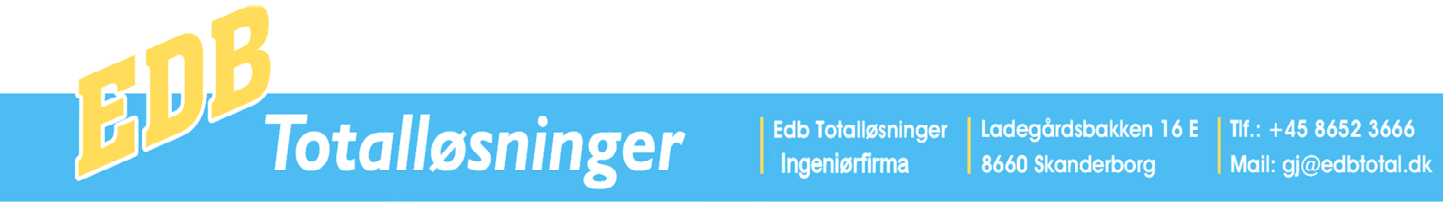

# Årsafslutning

Dette program anvendes til at afslutte et regnskabsår og til et forsætte regnskabet i næste peiode.

| Pc Administration Årsafslutning             |                                                         |
|---------------------------------------------|---------------------------------------------------------|
|                                             |                                                         |
|                                             |                                                         |
| Skæringsdato DDMMÅÅ: 311208                 |                                                         |
| Slette <u>Finansposteringer</u>             |                                                         |
| Slette <u>D</u> ebitor-Kreditorposteringer  |                                                         |
| <u>Overføre driftsaldi til Tab og Vind.</u> |                                                         |
|                                             |                                                         |
|                                             | Sletning of finansposteringer.                          |
|                                             | Skal finansposteringer til og med dato: 311208 slettes. |
|                                             | Ja Nej                                                  |
|                                             |                                                         |
|                                             |                                                         |

Når der er indtastet Skæringsdato, kan der slettes Finans eller Debitor-Kreditorposteringen.

Konto for konto slettes alle posteringer, der er før skæringsdatoen og summen af de slettede posteringer overføres konto for konto til en ny primosaldo.

Inden posteringer slettes, bør der tages en Sikkerhedskopi, Årskopi som gemmes og desuden bør der inden sletning foretages udskrivning af kontoudtog.

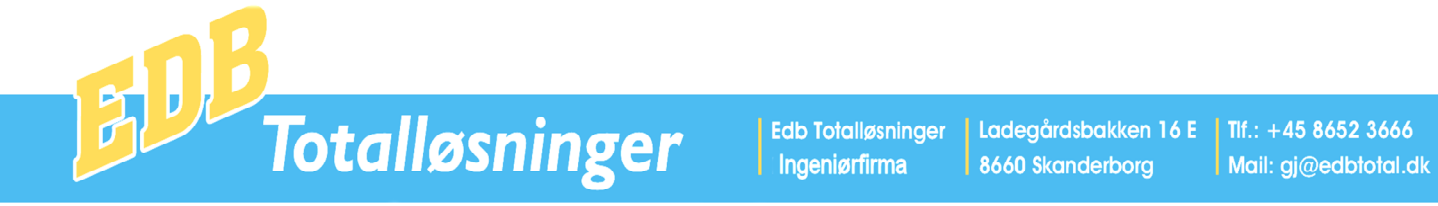

## Overføre driftssaldi til Tab og Vind.

Dette program overfører saldoen fra alle driftskonti, d.v.s. konto med kategori S,K eller U. Kategorier forklares under Finanskontoplan.

Summen af drifts saldi modposteres på Tab- og vindingskontoen. På denne måde bliver alle driftssaldi =0 på den pågældende skæringsdato og summen af saldo på alle driftskonti overføres til Tab og Vindingskontoen.

| 💽 PC Administration Driftssaldi til Tab & Vindingskonto           |  |
|-------------------------------------------------------------------|--|
|                                                                   |  |
| Fra Konto: 1                                                      |  |
| Til Konto: 99999999                                               |  |
| Kontonummer: Tab og Vindingkonto: 4460                            |  |
| Skæringsdato = Sidste dag i gammelt regnskabsår DD-MM-ÅÅ 31-12-08 |  |
|                                                                   |  |
|                                                                   |  |
| STATUS                                                            |  |
|                                                                   |  |
|                                                                   |  |
|                                                                   |  |
| Start see                                                         |  |
|                                                                   |  |

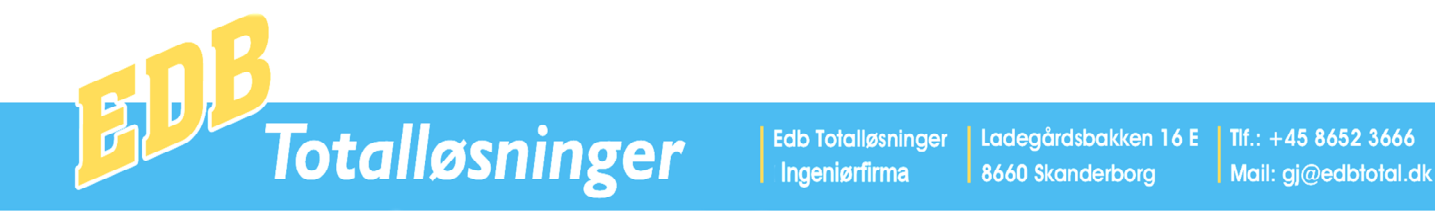

#### Saldolister

Dette program anvendes til visning af saldi på Finans, Debitor og Kreditor på skærm og printer.Desuden indeholder programpunktet funktioner til Beregning af ultimosaldo, Export af finansposteringern og Udglatte Debitor- Kreditorsaldi.

Først indtastes en skæringsdato og derefter vælges et programpunkt Fra 1 til 6.

Programmerne 7 – 9 omtales efterfølgende.

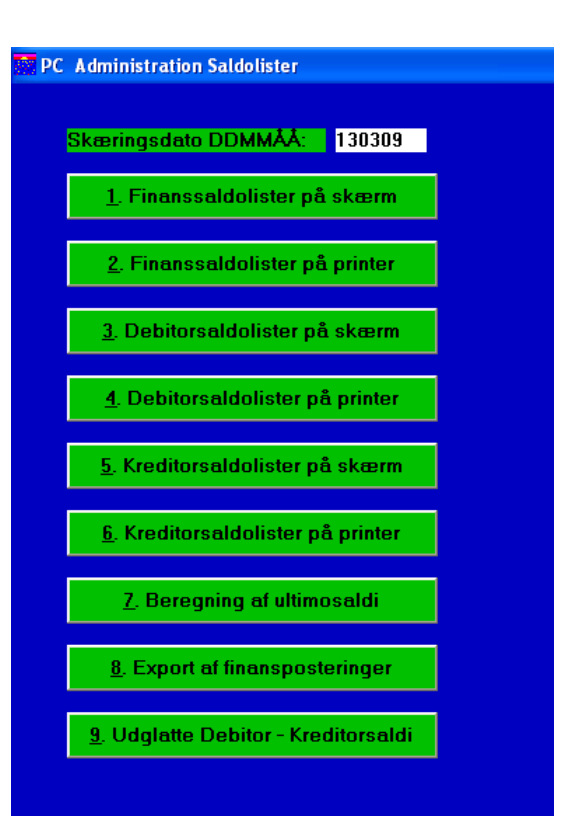

Eksempel på saldoliste Finans på skærm

| Pc Administration Finanssaldolister Skæringsdato: 130309 |           |    |                       |            |            |  |  |  |
|----------------------------------------------------------|-----------|----|-----------------------|------------|------------|--|--|--|
|                                                          |           |    |                       |            |            |  |  |  |
|                                                          | Konto nr. | Ka | Navn                  | Saldo      | Saldosum   |  |  |  |
|                                                          | 1010      | S  | Salg                  | -10.850,00 | -10.850,00 |  |  |  |
|                                                          | 3520      | U  | Personaleomkostninger | 200,00     | -10.650,00 |  |  |  |
|                                                          | 4320      | U  | Kontorartikler        | 100,80     | -10.549,20 |  |  |  |
|                                                          | 7505      | Α  | Varelager             | -500,00    | -11.049,20 |  |  |  |
|                                                          | 7506      | Α  | Lagerforskydning      | 500,00     | -10.549,20 |  |  |  |
|                                                          | 7660      | Α  | Debitorer             | 13.562,50  | 3.013,30   |  |  |  |
|                                                          | 7795      | Α  | Kasse                 | -126,00    | 2.887,30   |  |  |  |
|                                                          | 9600      | Ρ  | Udgående moms         | -2.712,50  | 174,80     |  |  |  |
|                                                          | 9610      | Ρ  | Indgående moms        | 25,20      | 200,00     |  |  |  |
|                                                          | 9800      | Ρ  | Kassekredit           | -200,00    | 0,00       |  |  |  |
|                                                          |           | == |                       | ========== |            |  |  |  |
|                                                          | lalt      |    |                       |            | 0,00       |  |  |  |
|                                                          |           |    |                       |            |            |  |  |  |

## Eksempel på Debitorsaldoliste på skærm

| Pc Administr                            | ration Debitorsaldolister Skæringsdato: 130 | 0309                  |                                     |                                     |                                      |                                |                                            |                                     | ð |
|-----------------------------------------|---------------------------------------------|-----------------------|-------------------------------------|-------------------------------------|--------------------------------------|--------------------------------|--------------------------------------------|-------------------------------------|---|
| Ved klik på                             | kontonummer vises kontoudtog.               |                       |                                     |                                     |                                      |                                |                                            |                                     |   |
|                                         |                                             |                       |                                     |                                     |                                      |                                |                                            |                                     |   |
| Konto nr.                               | Navn                                        | Købiår                | Saldo                               | 0-30 dage                           | 31-60 dage                           | 61-90 dage                     | Over 90 date                               | Forfalden                           |   |
| Konto nr.<br>54545555                   | Navn<br>Demo Kunde                          | Køb i år<br>13.562,50 | Saldo<br>13.562,50                  | 0-30 dage<br>0,00                   | 31-60 dage<br>0,00                   | 61-90 dage<br>0,00             | Over 90 date<br>13.562,50                  | Forfalden<br>0,00                   |   |
| Konto nr.<br>54545555                   | Navn<br>Demo Kunde                          | Køb i år<br>13.562,50 | Saldo<br>13.562,50                  | 0-30 dage<br>0,00                   | 31-60 dage<br>0,00                   | 61-90 dage<br>0,00             | Over 90 date<br>13.562,50                  | Forfalden<br>0,00                   |   |
| Konto nr.<br>54545555<br>======<br>Ialt | Navn<br>Demo Kunde                          | Køb i år<br>13.562,50 | Saldo<br>13.562,50<br><br>13.562,50 | 0-30 dage<br>0,00<br>======<br>0,00 | 31-60 dage<br>0,00<br>======<br>0,00 | 61-90 dage<br>0,00<br><br>0,00 | Over 90 date<br>13.562,50<br><br>13.562,50 | Forfalden<br>0,00<br>======<br>0,00 |   |

Totalløsninger

Edb TotalløsningerLadegårdsbakken 16 EIngeniørfirma8660 Skanderborg

Tlf.: +45 8652 3666 Mail: gj@edbtotal.dk

Pc Tandlægesystem - Pc Administration - Computere - Skærme - Tilbehør - Internet - Service

## Beregning af ultimosaldi

Dette program bruges til at beregne summen af alle finanssaldi for et givet år. Denne sum skal give 0, men ved f.eks. systemnedbrud, kan det forekomme at en posteringsjournal eller en fakturajournal kun bliver delvist bogført uden at brugeren opdater dette. Disse ubalancer kan findes via beregning af ultimosaldi. Systemet viser saldoen på alle dage, hvor der er sket ændringer og hvor saldoen ikke er 0. Med disse informationer kan brugeren hurtigt finde de manglende bogføringer i bogføringsjournalen og derefter bogføre disse manuelt.

På det viste eksempel, som viser år 2008 er der ændringer, Den 13-03, 30-09 og 01-10.

#### Export af finansposteringer

Dette program overfører en periodes finansposteringer til kommaseparerede filer, på f.eks. en USB nøgle. Disse data kan brugerens revisor derefter indlæse i sit system.

Først vælges Fra dato og Til dato og det drev data skal overføres til, når der efterfølgende trykkes på knappen Start af export, dannes tre komma separerede filer, FINANS.TXT med finanskontoplanen, POSTER.TXT med posteringer og ULTIMO.TXT med ultimosaldi. Når filerne er dannet komprimeres disse til en fil med navnet ULTIMO.ZIP.

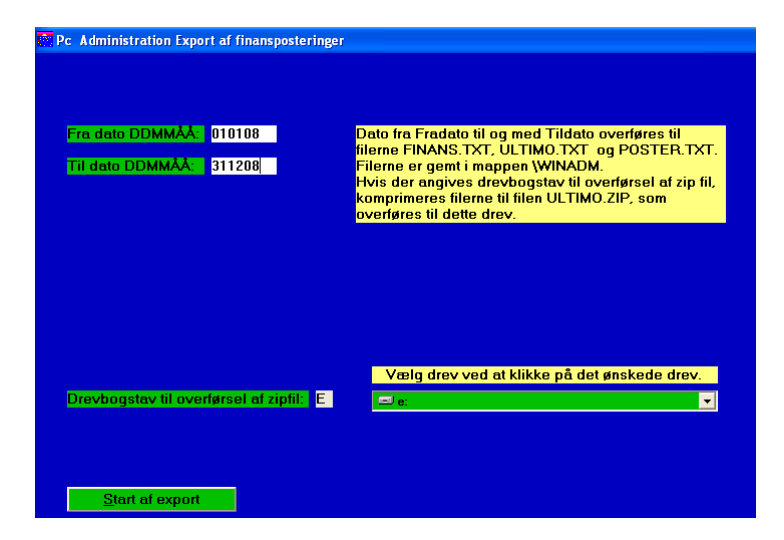

#### **Udglatte Debitor- Kreditor Saldi**

Dette program anvendes til at opsamle aconto indbetalinger til en udligningspost pr. faktura.

Når der trykkes på programknappen start udglatninger. Der udskrives ikke bilag.

| <mark>År:</mark> 08 |          |          |
|---------------------|----------|----------|
| S                   | tart     | <b>3</b> |
| Dato                | Diff.    | Saldo    |
| Primo               | 00,      | .00      |
| 13-03-08            | 295,00   | 295,00   |
| 30-09-08            | -249,00  | 46,00    |
| 01-10-08            | 249,00   | 295,00   |
| Ultimo              | 6.363,00 | 6.658,00 |

 Edb Totalløsninger
 Ladegårdsbakken 16 E
 Tlf.: +45 8652 3666

 Ingeniørfirma
 8660 Skanderborg
 Tlf.: gj@edbtotal.dk

Pc Tandlægesystem - Pc Administration - Computere - Skærme - Tilbehør - Internet - Service

## FIK/Giro Indbetalinger.

Dette program overfører indbetalinger fra kunder, som har indbetalt via Fælles indbetalingskort. Når indbetalingen er registreret i banken, eksporteres en fil fra banksystemet i PBS format, denne fil gemmens i en bestemt mappe med et bestemt filnavn, som indlæses i programmet Systemopsætning – Firmaoplysninger.

Når data er hentet fra banksystemet, klikkes på Bogfør og Indbetalingerne bogføres nu automatisk og der udskrives en Posteringsliste, svarende til den liste der udskrives under Postering.

Hvis brugeren ved et uheld bogfører to gange kan der Tilbageføres ved tryk på knappen tilbagefør.

Hvis data leveres via diskette, bogføres ved tryk på Girodiskette.

| 📴 Pc Administration Bank- | Girodisk      |              |
|---------------------------|---------------|--------------|
|                           |               |              |
|                           |               |              |
|                           |               |              |
|                           |               |              |
|                           |               |              |
|                           |               |              |
|                           |               |              |
|                           |               |              |
|                           |               |              |
|                           |               |              |
|                           |               |              |
|                           |               |              |
|                           |               |              |
|                           |               |              |
|                           |               |              |
| Bogfør                    | 🗌 Tilbageføre | Girodiskette |
|                           |               |              |

## Driftsoversigt

Dette program anvendes til hurtig at få en oversigt over firmaets økonomiske status.

Når datointerval er valgt, vises dette skærmbillede, med nogle få nøgletal, der viser firmaet økonomiske status.

| Fra Dato DDMMÅÅ: 01 | 0109 <mark>T</mark> | il Dato DDMMÅÅ | <mark>. 1</mark> 3030 |
|---------------------|---------------------|----------------|-----------------------|
| Start               |                     |                |                       |
|                     | lår                 | Sidete År      |                       |
| Omsætning           | -10.85              | 0 0            |                       |
| Køh                 | 10.00               | 0 0            |                       |
| Omkostninger        | 30                  | 1 0            |                       |
| Driftsresultat      | -10.54              | 9 0            |                       |
| Aktiver             | 13.43               | 6 0            |                       |
| Passiver            | -2.88               | 7 0            |                       |
| Salgsmoms           | -2.71               | 2 0            |                       |
| Købssmoms           | 2                   | 5 0            |                       |
| Momsafregning       | -2.68               | 7 0            |                       |
| Kasse               | -12                 | 6 0            |                       |
| Bank                | -20                 | n n            |                       |
| Giro                |                     | 0 0            |                       |
| Debiterer           | 12 56               | 2 0            |                       |
| Kenditeren          | 13.30               | 2 U<br>0 0     |                       |
| Kreditorer          |                     | 0 0            |                       |

Totalløsninger

Edb Totalløsninger Ladegår Ingeniørfirma 8660 Sko

Ladegårdsbakken 16 E 8660 Skanderborg

Tlf.: +45 8652 3666 Mail: gj@edbtotal.dk

Pc Tandlægesystem - Pc Administration - Computere - Skærme - Tilbehør - Internet - Service

## Rentetilskrivning

Dette program udskriver en rentenota til alle debitorer, på renter af den forfaldne saldo som forekommer på den valgte skæringsdato. Systemet foreslår en skæringsdato, som ligger 8 dage tidligere end udskrivningsdatoen, dermed undgås det at rentenota krydser indbetalingen.

Rentenota har samme layout som faktura.

| Administration Rentenota |                                       |
|--------------------------|---------------------------------------|
|                          |                                       |
| Fra Konto: 0             | rteinesats % pr. pavegynut maneu. T.3 |
| Til Konto::: 99999999    |                                       |
|                          |                                       |
|                          |                                       |
|                          |                                       |
|                          |                                       |
|                          |                                       |
|                          |                                       |
|                          |                                       |
| <u>Start</u>             |                                       |

## Periodeopgørelse

Dette program udskriver en opgørelse, til en indkøbsforening over de fakturaer, som er udskrevet i den pågældende periode. Opgørelsen bruges til afregning med indkøbsforeningen.

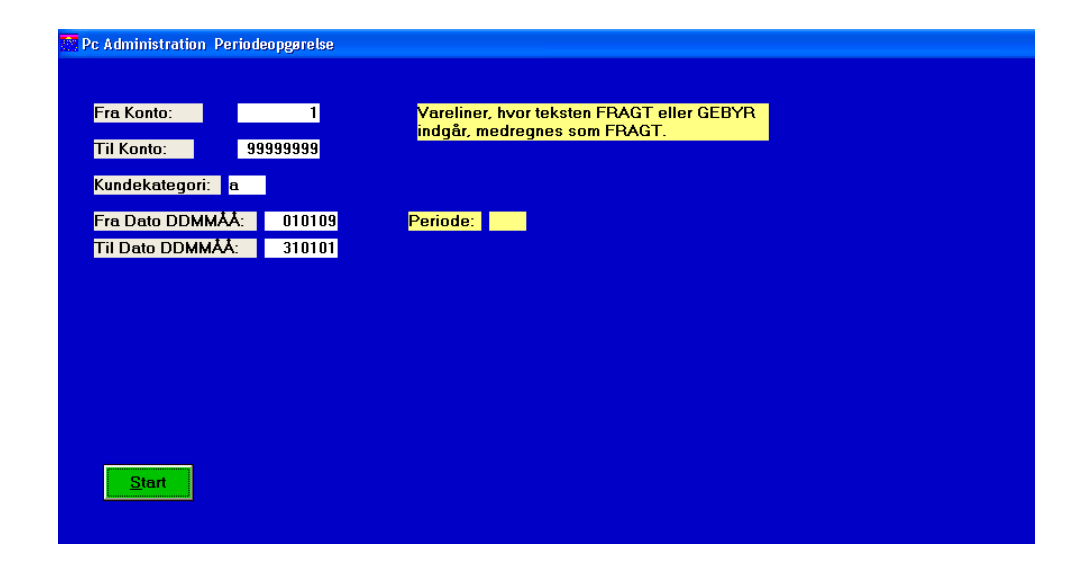

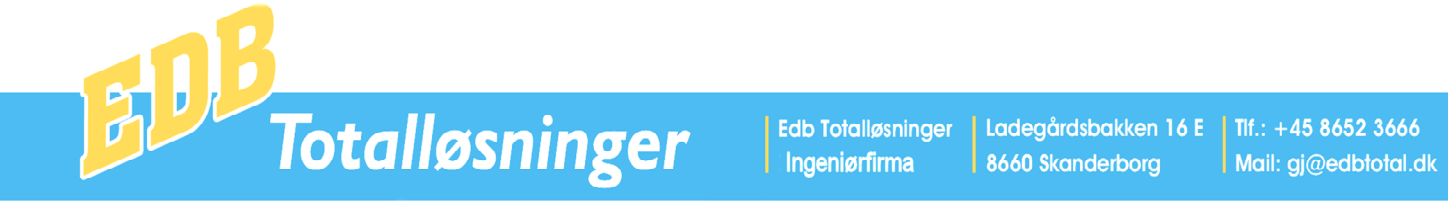

## Lager Behovsliste

Dette program udskriver en liste med alle de varer, der hvor antal reserveret (til kunder) - antal bestil – bestillingspunkt er mindre end 0.

| Pc Administration Lager Behovsliste                                                                                                    |
|----------------------------------------------------------------------------------------------------|
|                                                                                                    |
| Leveringstermin ÅÅUU:                                                                                                    |
| Fra Varenr.:                                                                                                    |
| Til Varenr.                                                                                                    |
| Leverandørkonto:                                                                                                    |
| Kataloggruppe:                                                                                                    |
| and a state of the state of the |
|                                                                                                    |
|                                                                                                    |
|                                                                                                    |
|                                                                                                    |
|                                                                                                    |
|                                                                                                    |
|                                                                                                    |
|                                                                                                    |
|                                                                                                    |
|                                                                                                    |
| Start Start                                                                                                    |
|                                                                                                    |

## Eksempel på Lager Behovsliste

| Dato: 16-03-09<br>Lagerbehovsliste<br>Levkonto:<br>Kataloggruppe: | kl.: 08<br>Termin | :03:32<br>: 0910 | Debeldeire | Destilt |            |        |
|-------------------------------------------------------------------|-------------------|------------------|------------|---------|------------|--------|
| Lager nr.                                                         | Tekst             |                  | Benolaning | Bestilt | Reserveret | Behov  |
| 100                                                               | Sokker            | Blå              | -100,00    | 0,00    | 0,00       | 100.00 |
| 200                                                               | Bluse             | M                | -50,00     | 0,00    | 0,00       | 50,00  |
| 200                                                               | bruse             | М                | -50,00     | 0,00    | 0,00       | 50,0   |
|                                                                   |                   |                  |            |         |            |        |

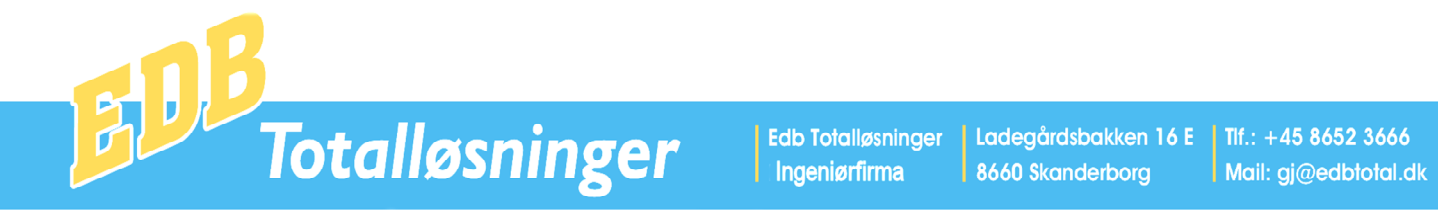

## Statistik

Dette program kan vise og printer salgsoversiger og salgsfakturaoversigter.

| Pc Administration Lager Behovsliste |                                                |                        |                               |                  |                         |                      |                            |                |
|-------------------------------------|------------------------------------------------|------------------------|-------------------------------|------------------|-------------------------|----------------------|----------------------------|----------------|
| Leveringstermin ÅÅUU:               |                                                | 10100 0110             |                               |                  |                         |                      |                            |                |
| Fra Varenr.:                        | Salgsoversigt periode: U                       | 10109 -3112            | :09                           |                  |                         |                      |                            |                |
| Til Varenr.:                        | 54545555                                       | YYYY                   |                               |                  |                         |                      |                            |                |
| Leverandørkonto:                    | Demo Kunde<br>Demovej 12                       |                        |                               |                  |                         |                      |                            |                |
| Kataloggruppe: 1                    | 3660 Skanderborg                               |                        |                               |                  |                         |                      |                            |                |
|                                     | Dato Faktnr. Varenr                            | . Tekst                |                               | Stk.             | Pris                    | olo                  | Ialt                       |                |
|                                     | 11-03-09 1 100<br>11-03-09 1 200<br>11-03-09 1 | Sokker<br>Bluse        | Blå<br>M                      | 100<br>50 1<br>0 | 11,00<br>195,00<br>0,00 | 0,00<br>0,00<br>0,00 | 1100,00<br>9750,00<br>0,00 |                |
|                                     |                                                |                        |                               |                  |                         |                      |                            |                |
|                                     |                                                |                        |                               |                  |                         |                      |                            |                |
|                                     |                                                |                        |                               |                  |                         |                      |                            |                |
| Pc Administration Fakturaoversigt   |                                                |                        |                               |                  |                         |                      |                            |                |
| Fakturanr. Dato Debitorkonto        |                                                |                        |                               |                  |                         |                      |                            |                |
| ▶ 1 11-03-09 54545555               |                                                |                        |                               |                  |                         |                      |                            |                |
|                                     |                                                |                        |                               |                  |                         |                      |                            |                |
|                                     |                                                |                        |                               |                  |                         |                      |                            |                |
|                                     |                                                |                        |                               |                  |                         |                      |                            |                |
|                                     |                                                |                        |                               |                  |                         |                      |                            |                |
|                                     |                                                |                        |                               |                  |                         |                      |                            |                |
|                                     | Når fakturaove<br>ved at klikke p              | ersigt vis<br>å den på | ses på skærm<br>ågældende lir | , kan<br>1ie.    | bru                     | geren                | vælge e                    | n faktura,     |
|                                     | Vad aftarfølga                                 | nda klik               | nå knonnon                    | Vic I            | Foltz                   | ro vi                | aa dann                    | a på skorm     |
|                                     | v cu chemoige                                  |                        | ра кнаррен                    | V 15 1           | anu                     |                      |                            | ie pa skariii. |
|                                     | Ved efterfølge                                 | nde klik               | på knappen                    | Faktı            | urako                   | opi uč               | lskives f                  | fakturakopi.   |
|                                     |                                                |                        |                               |                  |                         |                      |                            |                |
|                                     |                                                |                        |                               |                  |                         |                      |                            |                |
|                                     |                                                |                        |                               |                  |                         |                      |                            |                |
|                                     |                                                |                        |                               |                  |                         |                      |                            |                |
|                                     |                                                |                        |                               |                  |                         |                      |                            |                |
| Fakturaoversigt                     |                                                |                        |                               |                  |                         |                      |                            |                |

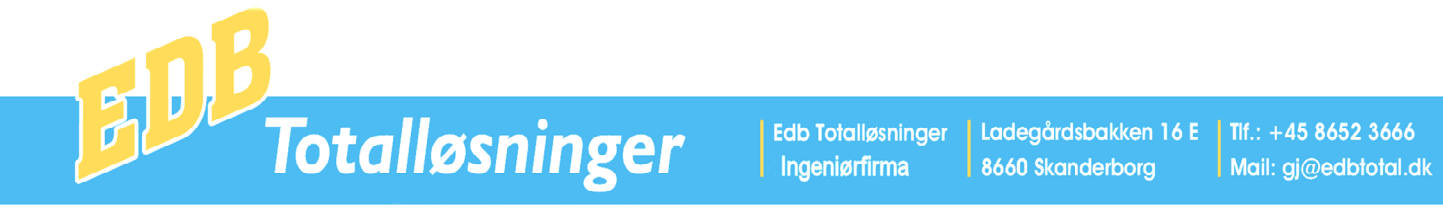

## Hitlister

Dette program udskriver hitlister i omsætnings – antal og dækningsbidragsrækkefølge på Debitorer, Kreditorer og Lager.

| Pc Administration Hitlister                            |                                                                                                    |
|--------------------------------------------------------|----------------------------------------------------------------------------------------------------|
| Fra Dato DDMMÅÅ: 이10109<br>Til Dato DDMMÅÅ: est 280209 | Vælg udskrifter     Reference       Debitor Omsætning     © Debitor       Debitor Dækningsbidrag     Modtager |
| <u>S</u> tart                                          | r Kreditor Omsætning                                                                                          |
|                                                        | Lager Omsætning                                                                                               |
|                                                        |                                                                                                    |

## Lagerudtog

Dette program viser et udtog over alle ind og udgående transaktioner på et givet lagernummer.

| Varenummer: 100                     |       |
|-------------------------------------|-------|
|                                     |       |
|                                     |       |
|                                     |       |
| Dato Bilag Tekst Debet Kredit Salda | )     |
| 01-01-80 0 Primo                    | 0,00  |
| 11-03-09 1 Salg: 54545555 100,00 -1 | 00,00 |

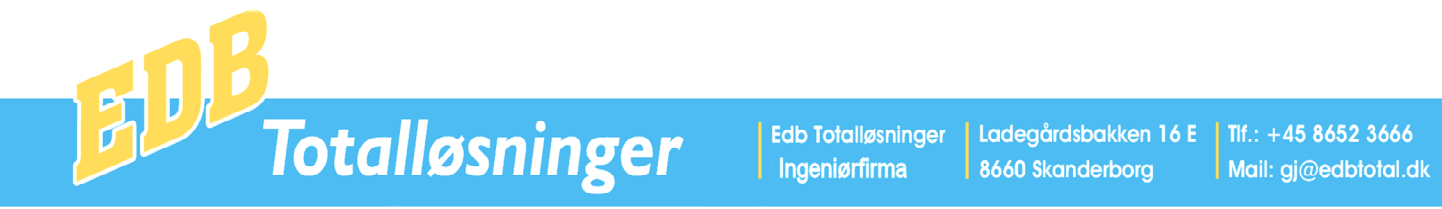

#### **Debitor – Kreditor**

Dette program bruges til at oprette og ændre data på debitorer og kreditorer.

Når programmet vælges fremkommer nedenstående skærmbillede

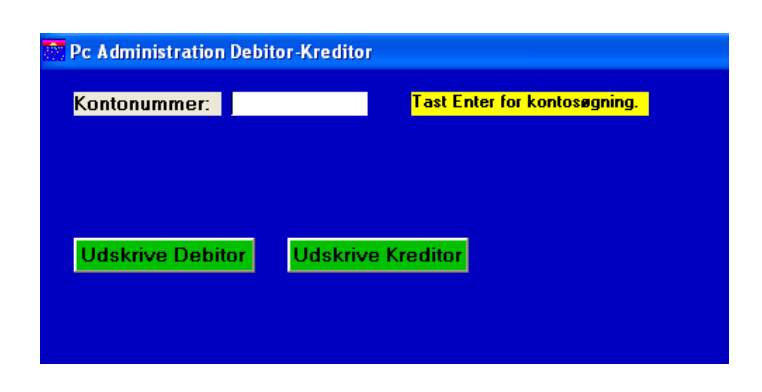

Hvis der indtastes et kontonummer, vises den pågældende kontos stamoplysninger. Hvis konto ikke findes spørger systemet om konto skal oprettes. Hvis kontonummerfelt ikke udfyldes og der trykkes Enter fremkommer et søgebillede, Hvor den kan søges på Navn, Adresse, Postnummer, By eller Telefonnummer.

Når konto er valgt fremkommer nedenstående billede til oprettelse/ændring af konto. Ved tryk på Udskrive Debitor eller Udskrive Kreditor udskrives Debitor eller Kreditor oversigt.

| Pc Administration I | Debitor-Kreditor Oprettelse |                      |          |               |       |
|---------------------|-----------------------------|----------------------|----------|---------------|-------|
| Kontonummer:        | 54545555                    | Sælger:              | 0        | Slette        | Konto |
| Kategori D/K:       | D                           | Afdeling:            | 0        | <u>0</u> .000 | Romo  |
| Navn 1:             |                             | Salg/Købsdato:       |          | <u>S</u> ki   | ifte  |
| Navn 2:             | Demo Kunde                  | Oprettelsesdato:     | 11-03-09 | kontor        | umme  |
| Adresse 1:          | Demovej 12                  | Konto Indk.forening: | 0        |               |       |
| Adresse 2:          |                             | Pluskonto:           | 0        |               |       |
| Postnummer:         | 8660                        | Edi Faktura J/N:     |          |               |       |
| By:                 | Skanderborg                 | Edi Lokation:        |          |               |       |
| Land:               |                             | Antal Fakturakopier: | 1        |               |       |
| Telefon:            |                             |                      |          |               |       |
| Fax:                |                             |                      |          |               |       |
| Email:              |                             |                      |          |               |       |
| Kundekategori:      |                             |                      |          |               |       |
| Kunderabat:         | 0                           |                      |          |               |       |
| Kontantrabat:       | 0                           |                      |          |               |       |
| Valuta:             | 50                          |                      |          |               |       |
| Betaling L/N:       | N                           |                      |          |               |       |
| Dage:               | 8                           |                      |          |               |       |
| Betalingstekst:     |                             |                      |          |               |       |
| Bemærk:             |                             |                      |          |               |       |
|                     |                             |                      |          |               |       |
|                     |                             |                      |          |               |       |
|                     |                             |                      |          |               |       |
|                     |                             |                      |          |               |       |
|                     |                             |                      |          |               |       |

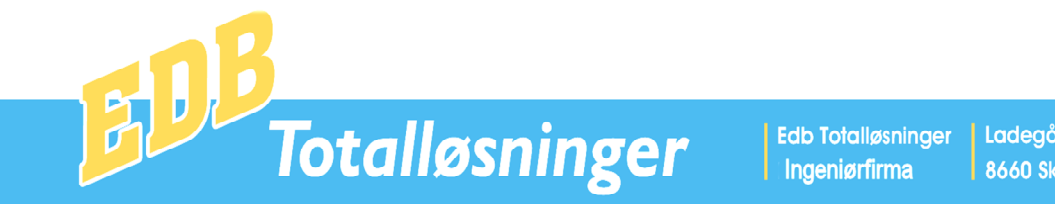

Mail: gj@edbtotal.dk

Pc Tandlægesystem - Pc Administration - Computere - Skærme - Tilbehør - Internet - Service

## Lager

Dette program anvendes til oprettelse/ændring af lagernumre. Desuden kan der udskrives Lagerlister og Prislister

Når et lagernummer er valgt, fremkommer nedenstående skærmbillede til oprettelse/ændring af det pågældende nummer.

Hvis det indtastede varenummer ikke findes spørger systemet om det pågældende nummer skal oprettes.

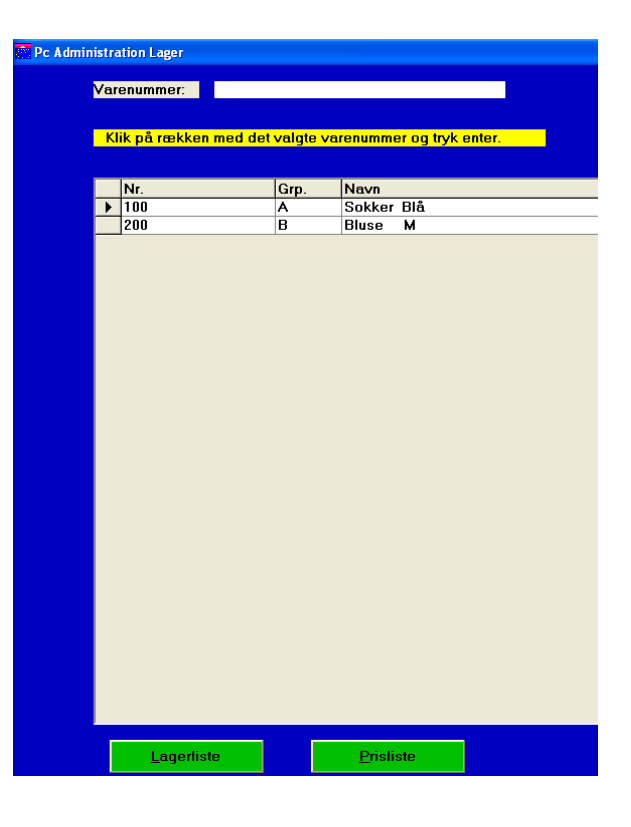

| Pc Administration       | ı Lagerop | prettels | e |                   |                      |           |
|-------------------------|-----------|----------|---|-------------------|----------------------|-----------|
| Varenummer:             | 100       |          |   |                   |                      |           |
| Kataloggruppe:          | A         |          |   |                   |                      |           |
| Navn:                   | Sokk      | er Blå   |   |                   |                      |           |
| Navn 2:                 |           |          |   |                   |                      |           |
| Vægt gram:              | 0         |          |   |                   |                      |           |
| Divisor:                | 0         |          |   |                   |                      |           |
| Enhed:                  |           |          |   |                   |                      |           |
| Lagerføres J/N:         |           |          |   |                   |                      |           |
| Pris 1:                 | 1         | 2        |   |                   |                      |           |
| Pris 2:                 | 1         | 1        |   | Interval 2:       | 100                  |           |
| Pris 3:                 | 1         | 0        |   | Interval 3:       | 500                  |           |
| Pris 4:                 | ç         | )        |   | Interval 4:       | 1000                 |           |
|                         |           |          |   |                   |                      |           |
| Salgskonto:             | 1         | 010      |   | Levkonto 1:       | 0                    |           |
| Købskonto:              | 2         | 2010     |   | Levkonto 2:       | 0                    |           |
| Lagerkonto:             | 7         | 7505     |   | Levkonto 3:       | 0                    |           |
| Lagerforskydning        | gkto: 7   | 7506     |   | Leverandørnr.:    | 0                    |           |
| Lakatian                |           | 10       |   |                   | naio Kas             | E         |
| Lokation:               |           | 10<br>)  | _ | Gennemsn. Købs    | pris Kr.:<br>(alutai | 5<br>F 1  |
| Bestillingspunkt:       |           | J<br>100 | _ | Slaste Købspris V | 11 02 0              | 9, I<br>0 |
| benolaning:<br>Restilt: | _         | 100      | _ | Opdateringsdato:  |                      | 9         |
| Desuit.                 |           | ,        |   | ວັດເບີຮົບສະບັ.    | 11-03-0              | 3         |
| Reserveret              |           | ,        |   |                   |                      |           |

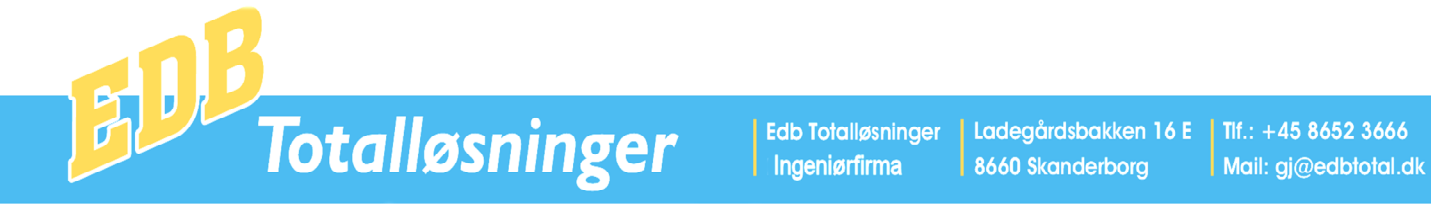

Pc Tandlægesystem - Pc Administration - Computere - Skærme - Tilbehør - Internet - Service

| Status                                         |                                                     | 🔝 Pc Admi                          | nistration Status |  |                                                                             |
|------------------------------------------------|-----------------------------------------------------|------------------------------------|-------------------|--|-----------------------------------------------------------------------------|
| Dette program                                  | bruges i forbindelse me                             | d lageroptælling                   |                   |  | <u>1</u> . Danne optællingskartotek                                         |
| I punkt 1 dann<br>Lagernummer,                 | es et optællingskartotek.<br>Tekst, Lagerbeholdning | . Dette kartotek l<br>g og Optalt. | består af         |  | <u>2</u> . Udskrive optællingsliste<br><u>3</u> . Registrering af optælling |
| Når optællings<br>Punkt 2.                     | kartoteket er dannet uds                            | krives en optæll                   | ingsliste i       |  | <u>4</u> . Mangelliste                                                      |
|                                                |                                                     |                                    |                   |  | <u>5</u> . Afvigelsesliste                                                  |
| Dato: 16-03-09<br>Optællingsliste<br>Lager nr. | kl.: 09:19:37<br>Tekst                              | Loka                               | Optalt            |  | <u>6</u> . Optællingsoversigt                                               |
| 100                                            | Sokker Blå                                          | 88                                 |                   |  | <u>7</u> . Overføre statustal til lager                                     |
| 200                                            | Bluse M                                             | 12                                 |                   |  | <u>8</u> . Statusliste                                                      |

Derefter foretages lageroptælling og i punkt 3 Registrering af optælling registreres optællingen.

Når registrering er gennemført, kan der udskrives mangellister, pkt. 4, d.v.s. en liste med de varenumre som mangler at blive registret.

Der kan også udskrives en Afvigelsesliste, en liste med de Lagernumre, hvor det optalte antal afviger fra det antal der er registreret i systemet.

I punkt 6 kan der udskrives en optællingsoversigt, som svarer til optællingslisten, men som også indeholder de optalte antal.

I punkt 7 overfører systemet de optalte antal til systemets lager.

I punkt 8 udskrives en Statusliste, som viser antal, kostpris og totalpris for lageret. Denne liste anvendes som bilag ved finansbogføring af lagerbeholdning.

| Dato: 16-03-09<br>Statusliste | kl.: 10:51:49         |                 |               |                   |
|-------------------------------|-----------------------|-----------------|---------------|-------------------|
| Lager nr.                     | Tekst                 | Beholdning      | K-Pris        | Ialt              |
| 100<br>200                    | Sokker Blå<br>Bluse M | 90,00<br>120,00 | 5,00<br>80,00 | 450,00<br>9600,00 |
| Ialt                          |                       |                 |               | 10050,00          |

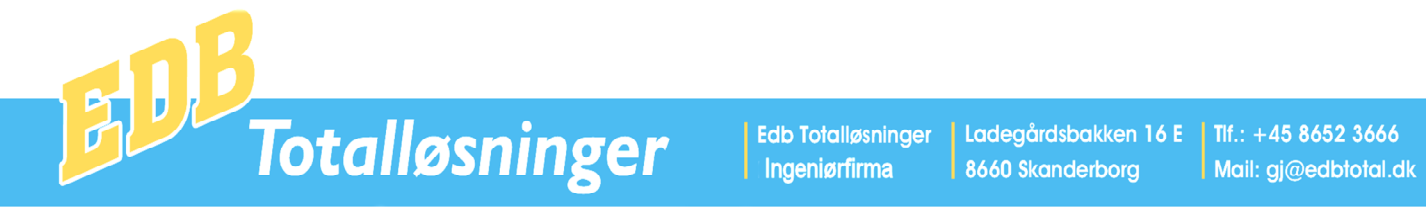

## Fakturalister

Dette program viser alle fakturalinier på skærm.

| P P | c A c | dminis | tration Fakturaliste | er.    |     |      |       |      |              |          |                      |                  | ■₽₽ |
|-----|-------|--------|----------------------|--------|-----|------|-------|------|--------------|----------|----------------------|------------------|-----|
|     | - Ir  | - 1.1  | 4-1-1 X              | Takat  |     | Deia | Detet | Lab  | [Coldword at | Calarkar | Mada                 | Kehania          |     |
| -   | F     | akthr. | Antal vare nr.       | Tekst  |     |      | Rabat |      | Takturadat   | Salgskon | Modtager<br>54545555 | <b>Nø</b> Dspris |     |
|     | -¦i   |        | 100 100              | Sokker | BIå | 11   | 0     | 1100 | 11-03-05     | 1010     | 54545555             | 5                |     |
|     | 1     |        | 50 200               | Bluse  | M   | 195  | 0     | 9750 | 11-03-09     | 1010     | 54545555             | 0                |     |
|     |       |        | · · · · ·            |        |     |      | 1     |      | · · · ·      |          |                      |                  |     |
|     |       |        |                      |        |     |      |       |      |              |          |                      |                  |     |
|     |       |        |                      |        |     |      |       |      |              |          |                      |                  |     |
|     |       |        |                      |        |     |      |       |      |              |          |                      |                  |     |
|     |       |        |                      |        |     |      |       |      |              |          |                      |                  |     |
|     |       |        |                      |        |     |      |       |      |              |          |                      |                  |     |
|     |       |        |                      |        |     |      |       |      |              |          |                      |                  |     |
|     |       |        |                      |        |     |      |       |      |              |          |                      |                  |     |
|     |       |        |                      |        |     |      |       |      |              |          |                      |                  |     |
|     |       |        |                      |        |     |      |       |      |              |          |                      |                  |     |
|     |       |        |                      |        |     |      |       |      |              |          |                      |                  |     |
|     |       |        |                      |        |     |      |       |      |              |          |                      |                  |     |
|     |       |        |                      |        |     |      |       |      |              |          |                      |                  |     |
|     |       |        |                      |        |     |      |       |      |              |          |                      |                  |     |
|     |       |        |                      |        |     |      |       |      |              |          |                      |                  |     |
|     |       |        |                      |        |     |      |       |      |              |          |                      |                  |     |
|     |       |        |                      |        |     |      |       |      |              |          |                      |                  |     |
|     |       |        |                      |        |     |      |       |      |              |          |                      |                  |     |
|     |       |        |                      |        |     |      |       |      |              |          |                      |                  |     |
|     |       |        |                      |        |     |      |       |      |              |          |                      |                  |     |
|     |       |        |                      |        |     |      |       |      |              |          |                      |                  |     |
|     |       |        |                      |        |     |      |       |      |              |          |                      |                  |     |
|     |       |        |                      |        |     |      |       |      |              |          |                      |                  |     |

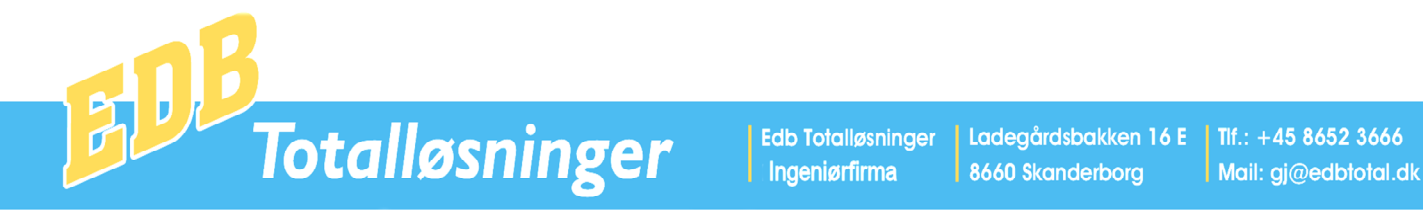

#### Finanskontoplan

Dette program bruges til oprettelse og ændringer i finanskontoplan.

|             | PC Administration Finanskontoplan |                              |                    |                                                                                             |                                        |                                                |                                                |                                                  |                       |                     |                          |                    |      |
|-------------|-----------------------------------|------------------------------|--------------------|---------------------------------------------------------------------------------------------|----------------------------------------|------------------------------------------------|------------------------------------------------|--------------------------------------------------|-----------------------|---------------------|--------------------------|--------------------|------|
|             |                                   |                              |                    | F                                                                                           | inanskonto                             | plan                                           |                                                |                                                  |                       |                     | Budg                     | ettal              |      |
|             | Nr:                               | Ka                           | м                  | Navn1                                                                                       | Søg                                    | Sum                                            | Navn2                                          |                                                  | Januar                | Februar             | Marts                    | April              | Maj  |
| •           | 0                                 | Р                            | 0                  | Saldokontrol                                                                                |                                        |                                                |                                                |                                                  | 0                     | 0                   | 0                        | . (                | ) 0  |
| <u> </u>    | 1001                              | 0                            | 0                  | Omsætning                                                                                   |                                        |                                                |                                                |                                                  | 0                     | 0                   | 0                        | (                  | ) 0  |
|             | 1010                              | S                            | 1                  | Salg                                                                                        |                                        |                                                |                                                |                                                  | 0                     | 0                   | 0                        | (                  | ) 0  |
|             | 1020                              | S                            | 1                  | Varesalg eksport EU lande                                                                   |                                        |                                                |                                                |                                                  | 0                     | 0                   | 0                        | (                  | ) 0  |
|             | 1025                              | S                            | 1                  | Varesalg eksport Øvrige                                                                     |                                        |                                                |                                                |                                                  | 0                     | 0                   | 0                        | (                  | ) 0  |
|             | 1080                              | S                            | 0                  | Afgivne fakturarabatter                                                                     | KUNRAB                                 |                                                |                                                |                                                  | 0                     | 0                   | 0                        | (                  | ) 0  |
|             | 1100                              | S                            | 1                  | Afgivne kontantrabatter                                                                     | ORDRAB                                 |                                                |                                                |                                                  | 0                     | 0                   | 0                        | (                  | ) 0  |
|             | 1140                              | S                            | 1                  | Fakturagebyr                                                                                | EKSGEB                                 |                                                |                                                |                                                  | 0                     | 0                   | 0                        | (                  | ) 0  |
|             | 1900                              | S                            | 0                  | Registrerede kassediff.                                                                     |                                        |                                                |                                                |                                                  | 0                     | 0                   | 0                        | (                  | ) 0_ |
|             | 1990                              | Т                            | 0                  |                                                                                             |                                        | FRA1001                                        |                                                |                                                  | 0                     | 0                   | 0                        | (                  | ) 0  |
|             | 2000                              | 0                            | 0                  | Vareforbrug                                                                                 |                                        |                                                |                                                |                                                  | 0                     | 0                   | 0                        | (                  | ) 0  |
|             | 2010                              | K                            | 1                  | Varekøb DK                                                                                  |                                        |                                                |                                                |                                                  | 0                     | 0                   | 0                        | (                  | ) 0  |
|             | 2015                              | K                            | 0                  | Varekøb uden moms                                                                           |                                        |                                                |                                                |                                                  | 0                     | 0                   | 0                        | (                  | ) 0  |
|             | 2020                              | K                            | 0                  | Varekøb import EU-lande                                                                     |                                        |                                                |                                                |                                                  | 0                     | 0                   | 0                        | (                  | ) 0  |
|             | 2025                              | K                            | 0                  | Varekøb import øvrige                                                                       |                                        |                                                |                                                |                                                  | 0                     | 0                   | 0                        | (                  | ) 0  |
|             | 2400                              | K                            | 0                  | Kursregulering                                                                              |                                        |                                                |                                                |                                                  | 0                     | 0                   | 0                        | (                  | ) 0  |
|             | 2500                              | K                            | 1                  | Fragt / Salg                                                                                |                                        |                                                |                                                |                                                  | 0                     | 0                   | 0                        | (                  | ) 0  |
|             | 2510                              | K                            | 1                  | Import Fragt                                                                                |                                        |                                                |                                                |                                                  | 0                     | 0                   | 0                        | (                  | ) 0  |
|             | 2600                              | K                            | 0                  | Told og øvrige omk.                                                                         |                                        |                                                |                                                |                                                  | 0                     | 0                   | 0                        | (                  | ) 0  |
|             | 2700                              | K                            | 1                  | Modtagne kontantrabatter                                                                    |                                        |                                                |                                                |                                                  | 0                     | 0                   | 0                        | (                  | ) 0  |
|             | 2800                              | K                            | 0                  | Varelager primo                                                                             |                                        |                                                |                                                |                                                  | 0                     | 0                   | 0                        | . (                | ) 0  |
|             | 2810                              | K                            | 0                  | Varelager ultimo                                                                            |                                        |                                                |                                                |                                                  | 0                     | 0                   | 0                        | (                  | ) 0  |
|             | 2811                              | K                            | 0                  | Varelager forskydning                                                                       |                                        |                                                |                                                |                                                  | 0                     | 0                   | 0                        | . (                | ) 0  |
|             | 2890                              | T                            | 0                  |                                                                                             |                                        | FRA2000                                        |                                                |                                                  | 0                     | 0                   | 0                        | (                  | 0    |
|             | 2990                              | G                            | 0                  | Dækningsbidrag                                                                              |                                        |                                                |                                                |                                                  | 0                     | 0                   | 0                        | (                  | ) 0  |
|             | 3000                              | 0                            | 0                  | Omkostninger                                                                                |                                        |                                                |                                                |                                                  | 0                     | 0                   | 0                        |                    | ) 0  |
|             | 3010                              | U                            | 0                  | A-Indkomst                                                                                  |                                        |                                                |                                                |                                                  | 0                     | 0                   | 0                        | (                  | 0    |
|             | 3410                              | U                            | 0                  | ATP                                                                                         |                                        |                                                |                                                |                                                  | 0                     | 0                   | 0                        | (                  | ) 0  |
|             | 3420                              | U                            | 0                  | AER                                                                                         |                                        | 5                                              |                                                |                                                  | 0                     | 0                   | 0                        | (                  | ) 0  |
|             | 3445                              | U                            | 0                  | Forsikringer                                                                                |                                        |                                                |                                                |                                                  | 0                     | 0                   | 0                        | (                  | ) 0  |
|             | 3520                              | U                            | 0                  | Personaleomkostninger                                                                       |                                        |                                                |                                                |                                                  | 0                     | 0                   | 0                        | (                  | ) 0  |
|             | 3610                              | U                            | 1                  | Vedligeh. inventar                                                                          |                                        |                                                |                                                |                                                  | 0                     | 0                   | 0                        | (                  | ) 0  |
|             | 3620                              | U                            | 1                  | Småanskaffelser u. 11.000                                                                   | 1                                      |                                                |                                                |                                                  | 0                     | 0                   | 0                        | (                  | 0 -  |
| 0           |                                   |                              |                    | •                                                                                           |                                        | ·                                              |                                                |                                                  | •                     |                     |                          |                    | •    |
| K           | ▲ Record                          | d: 1                         |                    |                                                                                             |                                        |                                                |                                                |                                                  |                       |                     |                          |                    | • •  |
| K<br>K<br>S | at.: 0 = 0<br>oder: KA<br>ALMOM = | ) verski<br>ISKTO<br>= Salgs | ift,<br>= K<br>mor | T = Total fra sidste overskrift,<br>asse, BANKTO = Bank, GIRKT<br>ns, KØBMOM = Købsmoms, AF | G = Grand<br>10 = Giro, I<br>18MOM = M | total, F= Forn<br>DANKTO = Da<br>Iomsafregning | ifeed.<br>ankort, DSAKTO=<br>I, ORDRAB = Ordri | Samlekonto Debitorer, K<br>erabat, KUNRAB = Kund | SAKTO =<br>erabat, El | Samlekor<br>KSGEB = | ito Krediti<br>Ekspediti | orer,<br>onsgebyr. |      |

<u>Nyopret</u> <u>Slet</u> <u>U</u>dskriv <u>Æ</u>ndring af kontonr. Sidste<u>å</u>rs tal til budget

Kontoplanen indeholder felterne Nr., Kategori, Momskode, Navn1, Søg, Sum, Navn2 og budgettal for alle årets måneder.

Nr.: Er kontonummeret som kan være mellem 1 og 9999999, konto 0 har navnet Saldokontrol og bruges til mellempostering af omkostninger.

| Kategori: | S = Salg, K = Køb, U = Udgifter, A = Aktiver, P = Passiver.                                                                                                    |
|-----------|----------------------------------------------------------------------------------------------------|
|           | O = Overskrift, F = Sideskift.                                                                                                    |
|           | G = Grandtotal, som er summen af alle saldi fra første konto.                                                                                                    |
|           | T = Subtotal, som er summen af alle saldi fra den konto der er angivet i Sum kolonnen.                                                                                                    |
| Koder:    | I forbindelse med Postering, Salgsfakturering og Købsfakturering foretager systemet automatisk posteringen på en række konti. Disse konto indentificeres af systemet via koder, der angives i kolonner |
|           | Søg. Følgende koder kan anvendes:                                                                                                    |
|           | Kasse = KASKTO, Bank = BANKTO, Giro = GIRKTO, Dankort = DANKTO, Samlekonti Debitorer =                                                                                                    |
|           | DSAKTO, Samlekonto Kreditoer, KSAKTO, Salgsmoms = SALMOM, Købsmoms = KØBMOM,                                                                                                    |
|           | Momsafregning = AFRMOM, Odrerabat = ORDRAB, Kunderabat = KUNRAB og Ekspeditionsgebyr =                                                                                                    |
|           | EKSGEB.                                                                                                    |

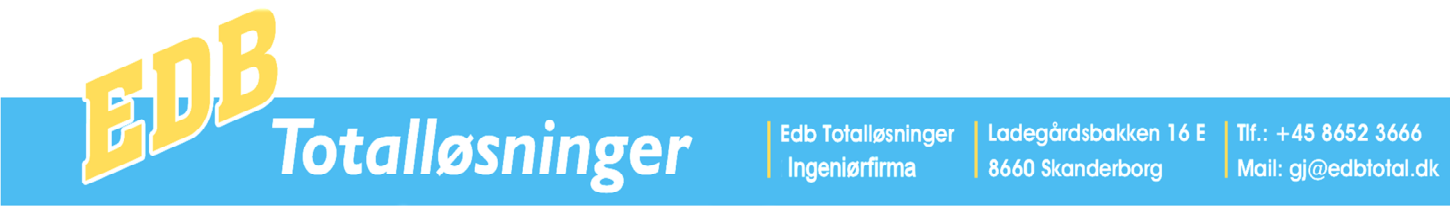

Nyoprettelse af en konto, sker ved klikke på nyopret og Slette sker ved at klikke på Slet. En konto der indeholder posteringer eller saldi kan ikke slettes.

Der findes desuden funktioner til Udskrivning af kontoplan, Ændring af kontonummer og overførsel af sidste års tal til budget.

| 💽 Pc | Administration Sidste års tal til budget       |        |
|------|------------------------------------------------|--------|
|      |                                                |        |
|      | Start Dato for indeværende regnskabsår DDMMÅÅ: | 010109 |
|      | Endringsfaktor %: 8                            |        |
|      |                                                |        |
|      |                                                |        |
|      |                                                |        |
|      |                                                |        |
|      |                                                |        |
|      |                                                |        |
|      |                                                |        |
|      | an <u>S</u> tart an                            |        |
|      |                                                |        |

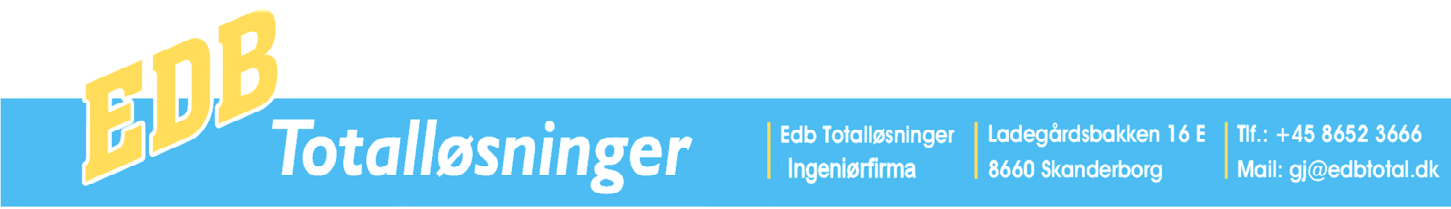

## Systemopsætning

I dette program indlæses alle de standardoplysninger, der skal bruges for at kunne anvende systemet.

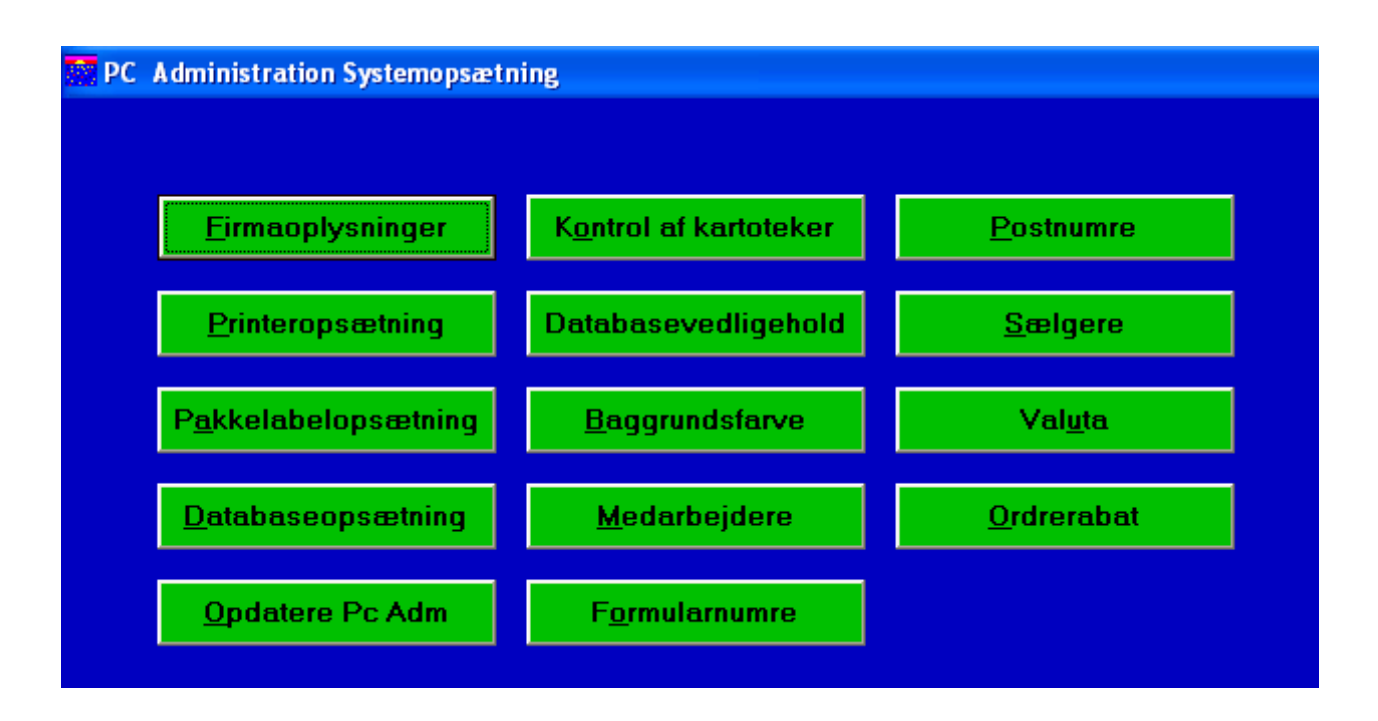

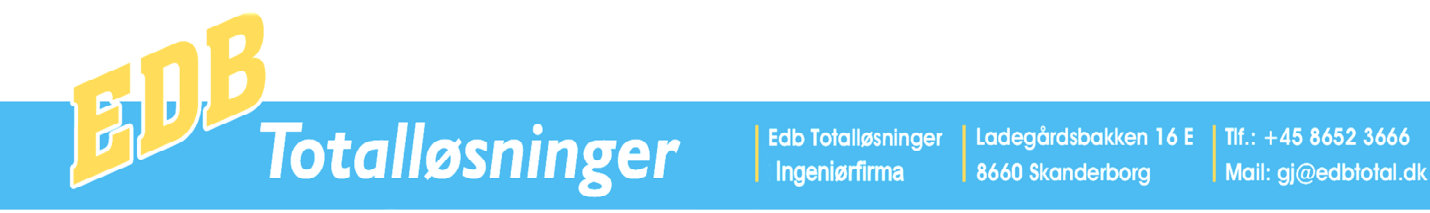

## Firmaoplysninger

| 🚰 PC Administratio                   | n Firmaoplysninger                                                                            |                                                                                         |                                                                                                    |  |  |  |  |  |
|--------------------------------------|-----------------------------------------------------------------------------------------------|-----------------------------------------------------------------------------------------|----------------------------------------------------------------------------------------------------|--|--|--|--|--|
| Firmanavn: Den                       | irmanavn: Demofirmaet A/S                                                                     |                                                                                         |                                                                                                    |  |  |  |  |  |
| Startbogføringsd<br>Slutbogføringsda | ato DD-MM-ÅÅ: 01-01-<br>tto DD-MM-ÅÅ: 31-12-                                                  | 09<br>09                                                                                | Tekst indlæses med følgende syntax:<br>#Vandret Pos,Lodret Pos, Font,Fed,Fonstørrelse,Tekst.<br>Eks.: #0,5,TimesNewRoman,16,EdbTotalløsninger                                                                                              |  |  |  |  |  |
| Fakturahoved :                       | #11,0, Times New Ron<br>15838582 #11,6, Times<br>Bank Skanderborg #1<br>Roman,J,12,E-mail: gj | nan, J, 16, Edb Total<br>New Roman, J, 12,<br>1, 11, Times New R<br>@edbtotal.dk #11, 1 | løsninger Ingeniørfirma #134,0, Times New Roman,J,12,Cvr nr.:<br>Ladegårdsbakken 16 E #134,6, Times New Roman,J,12,Bank: Bg<br>toman,J,12,8660 Skanderborg #134,11, Times New<br>16, Times New Roman,J,12,Tlf.: 8652 3666, Fax.: 8651 1716 |  |  |  |  |  |
| Girotekst:                           | Edb Totalløsninger                                                                            |                                                                                         |                                                                                                    |  |  |  |  |  |
|                                      | Ladegårdsbakken 16E                                                                           |                                                                                         |                                                                                                    |  |  |  |  |  |
|                                      | 8660 Skanderborg                                                                              |                                                                                         |                                                                                                    |  |  |  |  |  |
| Indbetalingskor                      | t GgUuBb: b                                                                                   |                                                                                         |                                                                                                    |  |  |  |  |  |
| Ocrb pos Vandı                       | et, Lodret, Giropos:                                                                          | 5,282,215                                                                               |                                                                                                    |  |  |  |  |  |
| Sti∖filnavn til Ba                   | nk-Giro indbetalinger:                                                                        | C:\ETOT\FIK.DAT                                                                         | -                                                                                                    |  |  |  |  |  |
| FIK-Nummer:                          | 80043562                                                                                      |                                                                                         |                                                                                                    |  |  |  |  |  |
| Doptosate %:                         | 1.5                                                                                           |                                                                                         |                                                                                                    |  |  |  |  |  |
| Minimum renteh                       | -1,5<br>eløb.kr: 100                                                                          |                                                                                         |                                                                                                    |  |  |  |  |  |
| Momssats %                           | 25                                                                                            |                                                                                         |                                                                                                    |  |  |  |  |  |
| Pakkelabel 1= I                      | Post, 2 = GLS, 3 = Interli                                                                    | ne: 2                                                                                   |                                                                                                    |  |  |  |  |  |
|                                      |                                                                                               |                                                                                         |                                                                                                    |  |  |  |  |  |
| Branchokodo 0                        | ισκύμ. Ε<br>.αο· ο                                                                            |                                                                                         |                                                                                                    |  |  |  |  |  |
| Dianchekode 0                        |                                                                                               |                                                                                         |                                                                                                    |  |  |  |  |  |

Forklaring til felterne.

Fakturahoved: Når en tekst skal skrives angives vandret og lodret position, skrifttype, om skriften skal være fred og derefter angives teksten.

Eksempel:

#11,0 angiver at vandret position = 11 pixel og lodret position = 0 Pixel

Times New Roman angiver skrifttype, J angiver at skriften skal være fed og 16, angiver skriftstørrelse på 16 På denne måde kan der oprettes de ønskede tekstfelter oprettes.

Såfremt der indlægges en fil med navnet BLANKETHOVED.BMP udskrives denne fil øverst på faktura.

Girotekst:Disse tre linier udskrives på indbetalingskort.Indbetalingskort:g = Girokort, b = fælles indbetalingskort, blank = ingen indbetalingskort.

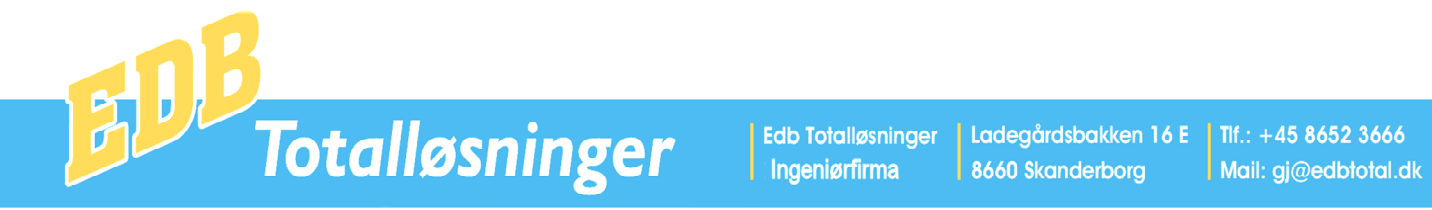

#### Printeropsætning

I dette program foretages valg af de printere og arkfødere, som anvendes af Pc Administration. Når der klikkes på Printerportoversigt vises de arkfødere der kan anvendes på den pågældende printer.

| Pc Administration Printeropsætning                                                                                                    |                                                                                                    |
|----------------------------------------------------------------------------------------------------|----------------------------------------------------------------------------------------------------|
| Overføre net opsætning til lokal opsætning Overføre lokal opsætning til net Slette Lokal opsætning                                                                                                    |                                                                                                    |
| Netværks Printeropsætning (2:\ADMDEMO)<br>Faktura: Port,Arkføder,P1,P2,P3,P4,P5,ARK2,Tab<br>\MINOLTA,258,1,15,23,70,138,205,0,1<br>Følgeseddel: Port,Arkfødenr.,Tab,P1,P2,P3,P4<br>\MINOLTA,1,30,32,85,170                                                                                                    | Lokal Printeropsætning (C:\WINADM)<br>Faktura: Port,Arkføder,P1,P2,P3,P4,P5,ARK2,Tab<br>\MINOLTA,258,1,15,23,70,138,205,0,1<br>Følgeseddel: Port,Arkfødenr.,Tab,P1,P2,P3,P4<br>\MINOLTA,1,30,32,85,170                     |
| Pakkelabel: Port,Arkfødernr.<br>\MINOLTA,258,8,154                                                                                                    | Pakkelabel: Port,Arkfødernr<br>\MINOLTA,258,8,154                                                                                                    |
| Standard: Port,Arkfødernr.: \MINOLTA,258                                                                                                    | Standard: Port, Arkfødernr.: \MINOLTA, 258                                                                                                    |
| Indbkort:Ocr-b position     2,279,OCR-B 10 BT,10       Vandret,Lodret,       Fontnavn,Fontstørrelse:                                                                                                    | Indbkort:Ocr-b position<br>Vandret,Lodret,<br>Fontnavn,Fontstørrelse:                                                                                                    |
| Skal printer udskrive regn.blanket<br>J/N,Vandret,Lodret,Indb.kort:                                                                                                    | Skal printer udskrive regn.blanket<br>J/N,Vandret,Lodret, Indbkort:                                                                                                    |
| Når der klikkes på en af printerne, vises de arkfødernumre den pågæld<br>indsættes i de felter hvor der skal angives printerportnr. og arkfødernr.<br>I stedet for portnummer, kan der angives printernavn. F.eks. Brother HI                                                                                                    | -5050 kan angives som \5050                                                                                                    |
| n stedet för portifulniner, kan der angress printernavn. T.eks. Diblier fil                                                                                                    |                                                                                                    |
| Printerport Oversigt Port nr.: 0 = Ne00: PaperPort-farve Port nr.: 1 = Ne01: PaperPort 2=N                                                                                                    | Arkføder Oversigt     Fontnavn,Fontstørrelse:       Øvre     Brother:     OCR-B-10 BT,12       Nedre     Bitstream:     OCR-B 10 BT,12                                                                                     |
| Port nr.: 2 = LPT1: Okidata ML 380       3=N         Port nr.: 3 = Ne02: MINOLTA       4+N         Port nr.: 4 = Ne03: Microsoft XPS Document Writer       5=N         Port nr.: 5 = Ne04: Microsoft Office Document Image Writer       6=N         Port nr.: 6 = LPT1: HP LaserJet 6P       7=S         Port nr.: 7 = LPT1: HP LaserJet 4000 Series PCL       8=T         Port nr.: 7 = LPT1: HP LaserJet 4000 Series PCL       8=T         Port nr.: 7 = Ne05: Canon LBP5000       Y | Widt     Positioner P1_P2og Tab.,       Manuel     her er enheden altid milimeter.       Kuvert Auto     Hvis lokal printer opsætning.       Standard     ikke er defineret, anvendes       Traktor     netværksopsætning. |

I et lokalt netværk, kan der laves en fælles printeropsætning i området Netværks Printeropsætning og i området Lokal Printeropsætning, kan der laves opsætning for én computer. Desuden findes der programpunkter til at overføre Net Opsætning til Lokal, overføre Lokal opsætning til Net og programpunkt til sletning af Lokal Printeropsætning

Faktura:

Her angives først printerport eller \ + printernavn. Derefter angives arkfødernummer Derefter angives fire tal P1, P2, P3, P4 P1 = Lodret startpunkt fra top i mm P2 = Afstand fra top til debitornavn i mm P3 = Afstand fra top til vareoverskrift i mm. P4 = Afstand fra top til varebund i mm. Ark2 = Arkfødernummer for kopiregning.

Tab = Vandret startposition i bogstaver.

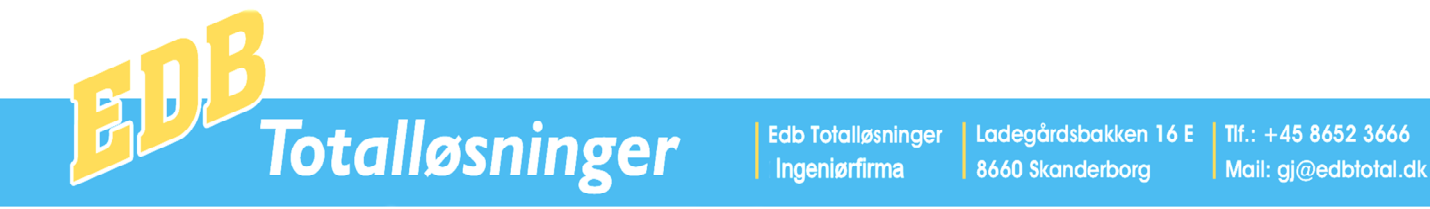

Pakeklabel:

Her angives kun printerport og arkføder.

Følgeseddel:

Her angives først printerport eller \ + printernavn. Derefter angives arkfødernummer

Derefter angives fire tal P1, P2, P3, P4

P1 = Lodret startpunkt fra top i mm

P2 = Afstand fra top til debitornavn i mm

P3 = Afstand fra top til vareoverskrift i mm.

P4 = Afstand fra top til varebund i mm.

Denne opsætnings anvendes også til Ordrebekræftelse og Indkøbsordre.

Standard:

Her angives kun printerport og arkføder. Standardopsætning anvendes til udskrivning af lister m.m.

Indbetalingskort: Her angives: Vandret, Lodret startpunkt i mm for skrift nederst på indbetalingskort, Fontnavn og Fontstørrelse.

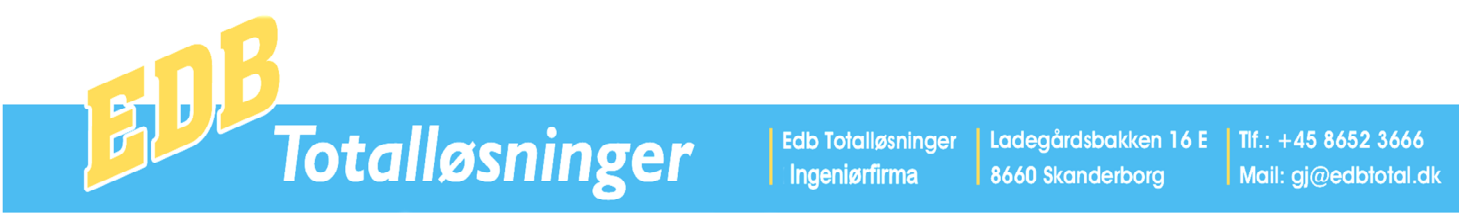

#### Pakkelabelopsætning

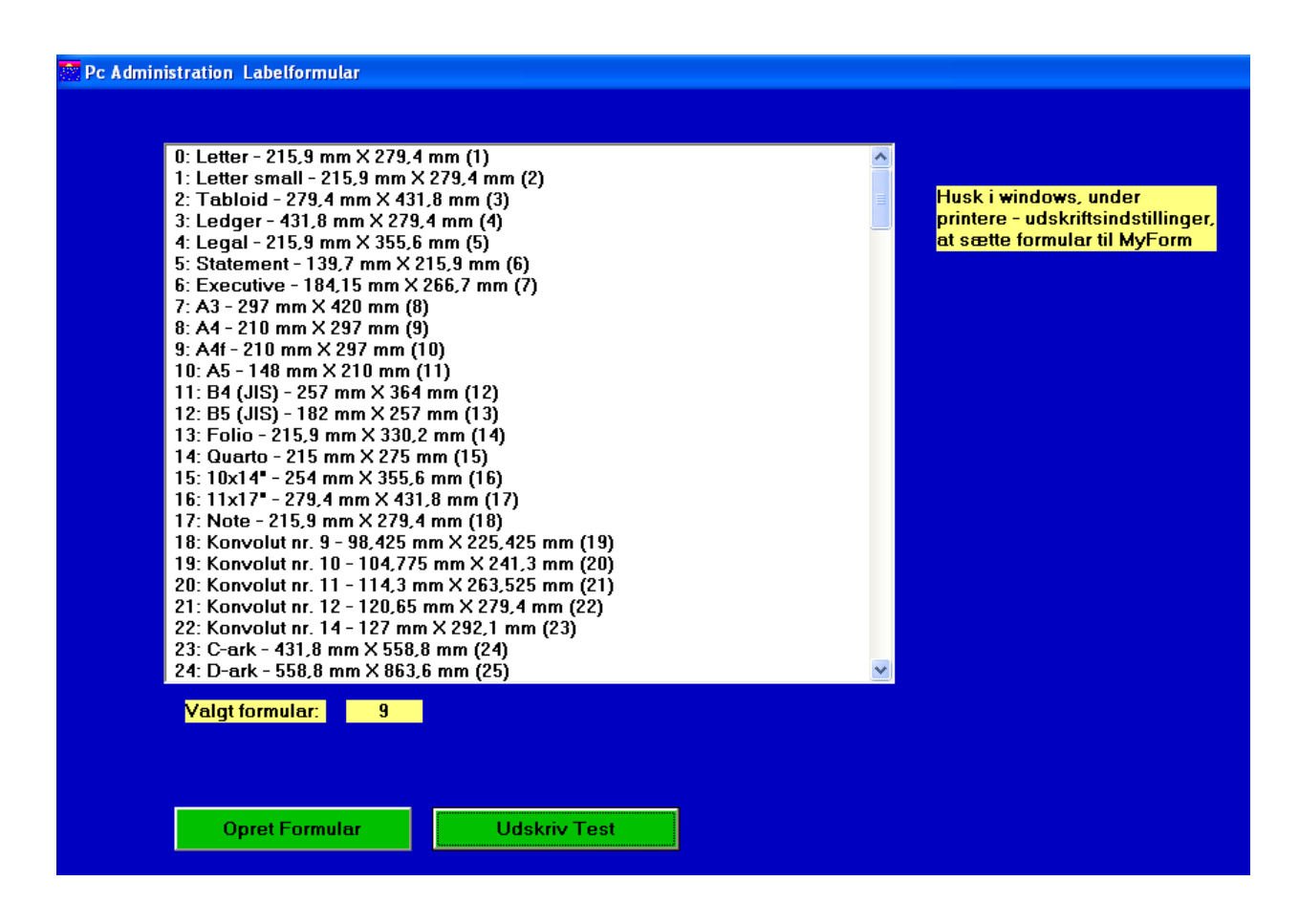

Windows indeholder ikke tilstrækkeligt med standardformularer til at kunne dække behovet ved udskrivning af pakkesedler, derfor kan der i dette program oprettes yderligere formularer. Når den ønskede formular er oprettet, vælges denne og pakkelabels kan nu udskrives, f.eks. i endeløse baner.

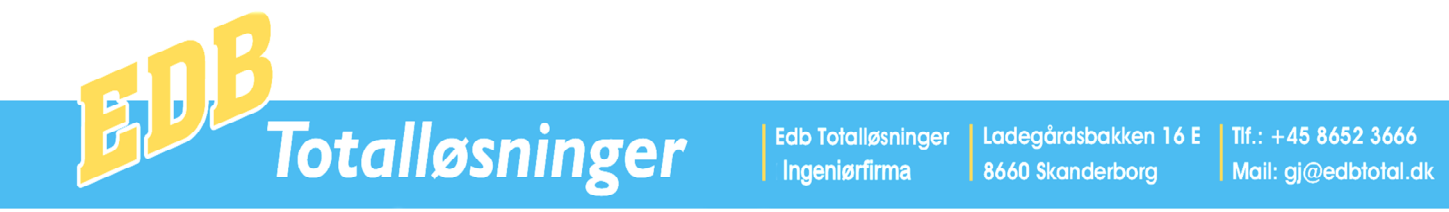

#### Databaseopsætning

| Pc Administrataion Databaseopsætning |              |                                            |
|--------------------------------------|--------------|--------------------------------------------|
| Væla Firma                           |              | Firma kan slette ved                       |
| Edb Totalløsninger                   | Slette Firma | at vælge et firma og<br>derefter trukke på |
| Lokal Test                           |              | knappen Slette Firma.                      |
| Demo                                 |              |                                            |
|                                      |              |                                            |
|                                      |              |                                            |
|                                      |              |                                            |
|                                      |              |                                            |
|                                      |              |                                            |
|                                      |              |                                            |
|                                      |              |                                            |
|                                      |              |                                            |
|                                      |              |                                            |
|                                      |              |                                            |
|                                      |              |                                            |
|                                      |              |                                            |
|                                      |              |                                            |
|                                      |              |                                            |
|                                      |              |                                            |
|                                      |              |                                            |
|                                      |              |                                            |
|                                      |              |                                            |
|                                      |              |                                            |
|                                      |              |                                            |
|                                      |              |                                            |
| Vælg Drev for database:              |              |                                            |
| Vælg Mappe for database:             |              |                                            |
| Vælg Firmanavn for database:         |              |                                            |
| Opret <u>D</u> atabase               |              |                                            |
|                                      |              |                                            |

Når Pc administration installeres oprettes et firma. Dette firma placeres i mappen C:\WINADM\

Hvis der ønskes flere firmaer oprettes disse i programmet databaseopsætning.

Her vælges Drev, Mappe og Firmanavn. Når der efterfølgende klikkes på Opret Database oprettes denne.

Når der er oprettet flere firmaer vises disse ved opstart og man vælger nu det firma, der skal arbejdes med.

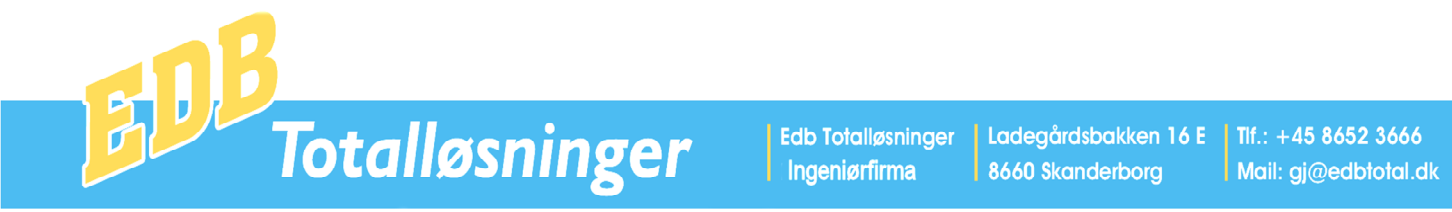

#### **Opdatering af Program**

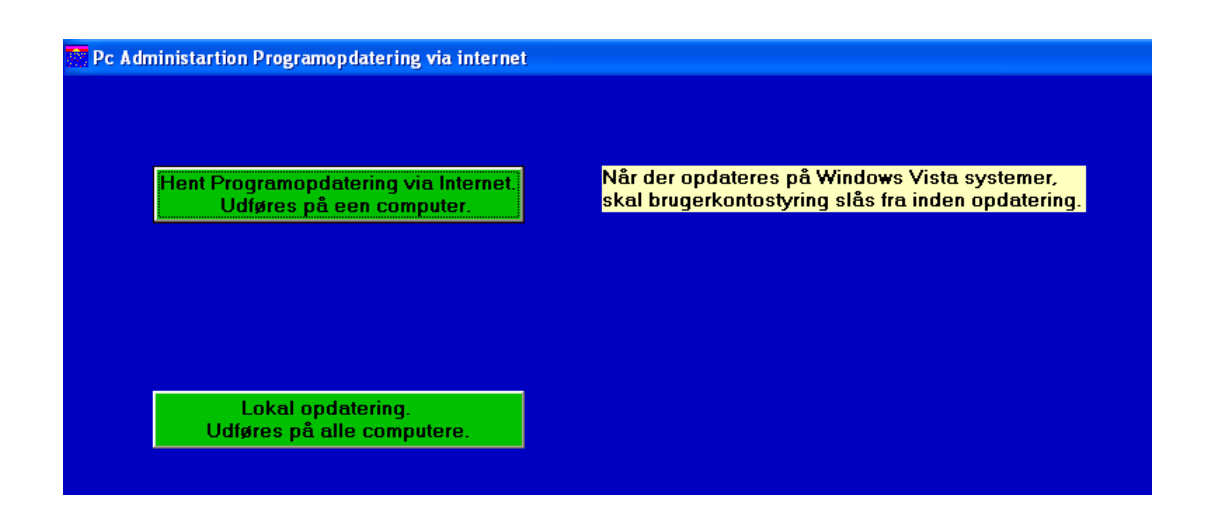

Når der kommer nye funktioner til Pc Administration indlægges disse via programmet Opdatering af program. På én computer klikkes på Hent Opdatering via internet og den nye programversion hentes.

Ved genstart af en computer i et lokalt netværk eller enkeltbruger opdateres denne.

Når der foretages programopdatering må Pc Administration kun køre på den computer der henter programopdateringen. Øvrige computere skal være på windows skrivebord.

## Kontrol af kartoteker

Dette program kontrollerer kartotekernes tilstand. Når der klikkes på dette punkt spørger systemet op der skal foretages kontrol og svares der J, gennemføres denne. Denne proces kan vare fra 5 - 30 min. Afhængig af databasens størrelse. Når kontrol er gennemført, meddeles dette på skærmen.

#### Databasevedligehold

Dette program tilføjer nye felter til systemets database, hvilket der er behov for når der er indlagt nye funktioner i programmet. Når der foretages programopdatering, sker der samtidigt databasevedligehold og derfor er funktionen her kun en sikkerhed, der anvendes hvis noget er gået galt under programopdatering.

Når der klikkes på dette punkt spørger systemet op der skal foretages databasevedligehold og svares der J, gennemføres dette.

Når databasevedligehold er gennemført, meddeles dette på skærmen.

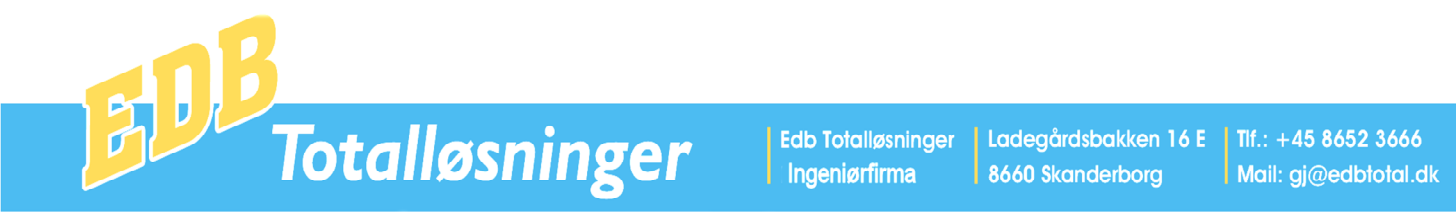

#### Baggrundsfarve

| 📴 Pc Administration Val | g af baggrundsfarve |
|-------------------------|---------------------|
|                         |                     |
|                         |                     |
| Standard                | 1                   |
|                         |                     |
|                         |                     |
|                         |                     |
|                         |                     |
|                         |                     |
|                         |                     |
|                         |                     |
|                         |                     |
|                         |                     |
|                         |                     |
|                         |                     |
|                         |                     |
|                         |                     |
|                         |                     |
|                         |                     |
|                         |                     |
|                         |                     |
|                         |                     |
|                         |                     |
|                         |                     |
|                         |                     |
|                         |                     |

I systemer der har flere firmaer, er det praktisk at hvert firma har sin separate baggrundsfarve.

Baggrundsfarven vælges ved at klikke på denne. Når programpunkt afsluttes, spørger system om den valgte farve skal anvendes.

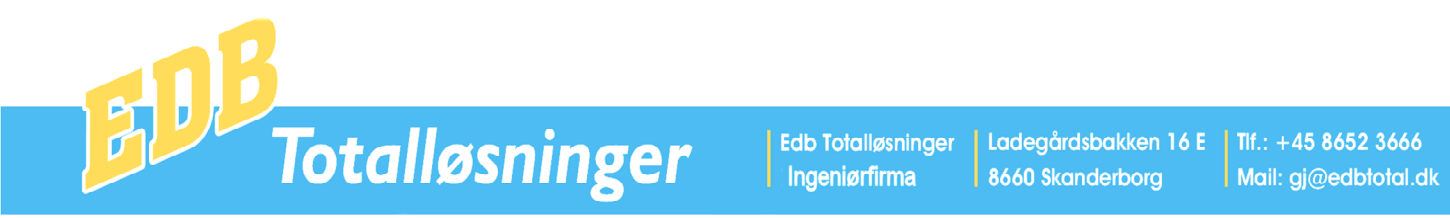

#### Medarbejdere

I dette program kan medarbejdere og deres initialer indlæses. Disse informationer anvendes ved postering, hvor der kan dannes en posteringsliste pr. medarbejder.

#### 📴 Pc Administration Medarbejderkartotek

|   |     | Medarbejderkartotek |
|---|-----|---------------------|
|   | Ini | Navn                |
| ► | OP  | Ole Poulsen         |
|   | PA  | Peter Andersen      |
| * |     |                     |
|   |     |                     |
|   |     |                     |
|   |     |                     |
|   |     |                     |
|   |     |                     |
|   |     |                     |
|   |     |                     |
|   |     |                     |
|   |     |                     |
|   |     |                     |
|   |     |                     |
|   |     |                     |
|   |     |                     |
|   |     |                     |
|   |     |                     |
|   |     |                     |
|   |     |                     |
|   |     |                     |
|   |     |                     |

#### Formularnumre

I dette programpunkt kan der oprettes startformularnummer, for udskrifterne, Salgsfaktura, Købsfaktura, Købsfakturajournal, Salgsfakturajournal, Følgeseddel, Købsordre, Postering og Salgsordre

| Pc Admir | Pc Administration |        |  |  |  |  |  |
|----------|-------------------|--------|--|--|--|--|--|
|          | Blanket           | Nummer |  |  |  |  |  |
|          | FAKT              | 1      |  |  |  |  |  |
|          | FJKØB             | 0      |  |  |  |  |  |
|          | FJSALG            | 1      |  |  |  |  |  |
|          | FLGS              | 3      |  |  |  |  |  |
|          | KØBSORD           | 1      |  |  |  |  |  |
|          | POSTRNG           | 1      |  |  |  |  |  |
|          | SALGSORD          | 4      |  |  |  |  |  |
|          |                   |        |  |  |  |  |  |

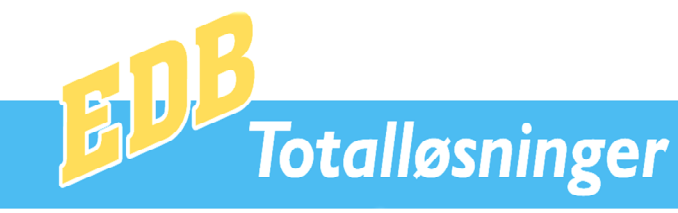

Mail: gj@edbtotal.dk

Pc Tandlægesystem - Pc Administration - Computere - Skærme - Tilbehør - Internet - Service

## Postnumre

I dette program kan der oprettes postnumre og byer.

Disse informationer anvendes ved salgs - og købsordrer og ved Debitor- Kreditor oprettelser. Her kan man indtaste postnummer, derefter finder systemet selv byen. Der kan anvendes postnumre på op til 5 cifre, således at der også kan anvendes udenlandske postnumre.

| Postnummer | Ву               |
|------------|------------------|
| 8584       | Tranehuse        |
| 8585       | Glesborg         |
| 8586       | Ørum Djurs       |
| 8592       | Anholt           |
| 8600       | Silkeborg        |
| 8620       | Kjellerup        |
| 8632       | Lemming          |
| 8641       | Sorring          |
| 8643       | Ans By           |
| 8653       | Them             |
| 8654       | Bryrup           |
| 8660       | Skanderborg      |
| 8670       | Låsby            |
| 8680       | Ry               |
| 8700       | Horsens          |
| 8721       | Daugård          |
| 8722       | Hedensted        |
| 8723       | Løsning          |
| 8732       | Hovedgård        |
| 8740       | Brædstrup        |
| 8751       | Gedved           |
| 8752       | Østbirk          |
| 8762       | Flemming         |
| 8763       | Rask Mølle       |
| 8765       | Klovborg         |
| 8766       | Nørre-Snede      |
| 8771       | Hundslund        |
| 8781       | Stenderup        |
| 8783       | Hornsyld         |
| 8791       | Tranebjerg Samsø |
| 8795       | Nordby Samsø     |
| 8799       | Tunø Kattegat    |
| 8800       | Viborg           |
| 8831       | Løgstrup         |
| 8832       | Skals            |
| 8833       | Ørum Sønderlyng  |
| 8834       | Hammershøj       |
| 8840       | Rødkærskro       |
| 8850       | Bjerringbro      |
| 8860       | Ulstrup          |
| 8870       | Langå            |
| 8881       | Thorse           |
| 8882       | Fårvang          |
|            | + -              |

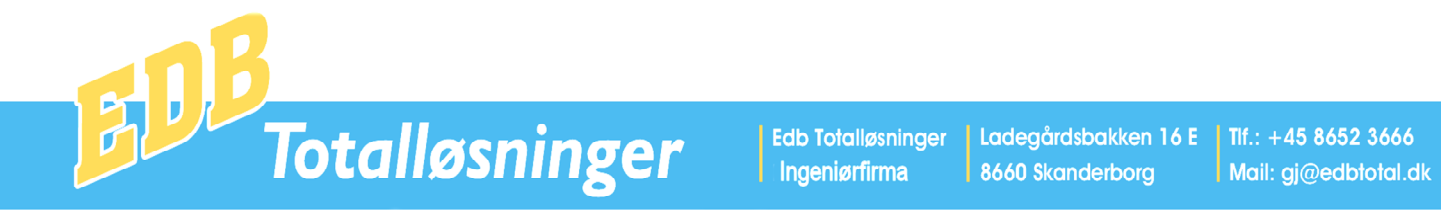

## Sælgere

|   | Nr. | Navn          | Adresse 1 | Adresse 2 | Postnr. + By | Tlf. nr. | Mobil tlf.nr. |   |
|---|-----|---------------|-----------|-----------|--------------|----------|---------------|---|
| • | 1   | Peter Hansen  |           |           |              |          |               |   |
|   | 11  | Niels Knudsen |           |           |              |          |               |   |
| Ψ |     | 1             |           |           |              |          |               | _ |

Dette program anvendes til oprettelse af sælgere. Sælgeroplysningerne anvendes i forbindelse med statistikker. Totalløsninger

Edb Totalløsninger Ingeniørfirma

Ladegårdsbakken 16 E | Tlf.: +45 8652 3666 8660 Skanderborg

Mail: gj@edbtotal.dk

Pc Tandlægesystem - Pc Administration - Computere - Skærme - Tilbehør - Internet - Service

#### Valuta

Pc Administration indeholder funktioner til valutastyring. Der kan indlæses 100 valutaer i systemet. Nummer 0 - 49 er Købsvaluta og nummer 50 -99 er Salgsvaluta.

Hver valuta består af et valuta navn, f.eks. DKK, DM, HFL, en Bogføringskurs en Prisfaktor og en Momssats. Bogføringskurs anvendes af Posteringsprogam, ved indbetaling Fra udenlandsk debitor, her indtastes Beløb i den udenlandske valuta og omregnes automatisk til DKK. På tilsvarende måde indtastes udbetalinger til en udenlandsk kreditor i den pågældende kreditors valuta og omregnes automatisk til DKK.

Prisfaktor og Momssats bruges ved fakturering og købsregistering.

|          | No. Late | <b>Destruis set</b> | Dei-felt   | Managa 1 04 |
|----------|----------|---------------------|------------|-------------|
| Nr.      | Valuta   | Bogføringskurs      | Pristaktor | Momssats %  |
| U        | DKK      | 1                   | I          | 25          |
| <u> </u> | DKR      | 1,3                 | 1,3        | U           |
| 2        | NKR      | 3                   | 3          | U           |
| 3        | DKR      | 1                   | 1          | U           |
| 4        | HFL      | 3,3                 | 3,3        | U           |
| 5        | DKR      | 1                   | 1          | U           |
| 6        | DKR      | 1                   | 1          | U           |
|          | DKR      | 1                   | 1          | U           |
| 8        | DKR      | 1                   | 1          | U           |
| 9        | DKR      | 1                   | 1          | 0           |
| 10       | \$       | 10                  | 10         | 0           |
|          |          | 1                   | 1          | 0           |
| 12       |          | 1                   | 1          | 0           |
| 13       |          | 1                   | 1          | 0           |
| 14       |          | 1                   | 1          | 0           |
| 15       |          | 1                   | 1          | 0           |
| 16       |          | 1                   | 1          | 0           |
| 17       |          | 1                   | 1          | 0           |
| 18       |          | 1                   | 1          | 0           |
| 19       |          | 1                   | 1          | 0           |
| 20       |          | 1                   | 1          | 0           |
| 21       |          | 1                   | 1          | 0           |
| 22       |          | 1                   | 1          | 0           |
| 23       |          | 1                   | 1          | 0           |
| 24       |          | 1                   | 1          | 0           |
| 25       |          | 1                   | 1          | 0           |
| 26       |          | 1                   | 1          | 0           |
| 27       |          | 1                   | 1          | 0           |
| 28       |          | 1                   | 1          | 0           |
| 29       |          | 1                   | 1          | 0           |
| 30       |          | 1                   | 1          | 0           |
| 31       |          | 1                   | 1          | 0           |
| 32       |          | 1                   | 1          | 0           |
| 33       |          | 1                   | 1          | 0           |
| 34       |          | 1                   | 1          | 0           |
| 35       |          | 1                   | 1          | 0           |

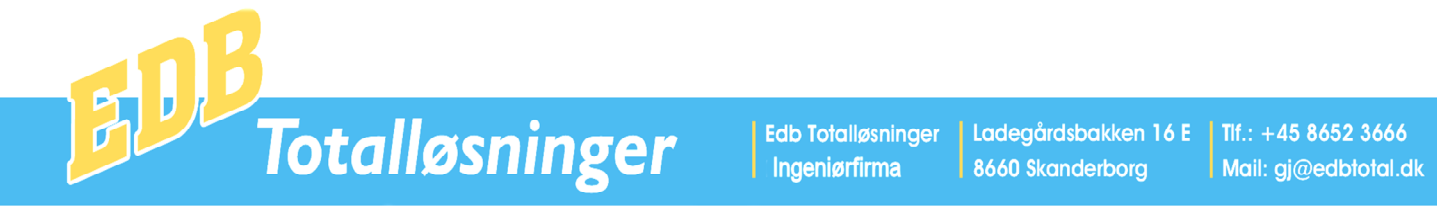

#### **Ordrerabat og Perioder**

Dette program anvendes til oprettelse af ordre rabatter og gebyr.

Der kan oprettes en ordrerabat pr. debitorgruppe, eller debitornummer, desuden kan det angives om der skal udskrives fælles indbetalingskort , ved fakturering, til den pågældende debitorgruppe.

I forbindelse med udskrivning af periodeopgørelser, kan man desuden angive Fra dato for den pågældende perioden. Til dato er næste periodes Fra dato -1.

| Pc   | Admir                    | nistrator | Ordro   | erabat   | ł     |            |      |       |       |       |          |         |      |        |         |          |               |          |      |          |                |          |         |                    |     |
|------|--------------------------|-----------|---------|----------|-------|------------|------|-------|-------|-------|----------|---------|------|--------|---------|----------|---------------|----------|------|----------|----------------|----------|---------|--------------------|-----|
|      | Gebyr og Rabatter        |           |         |          |       |            |      |       |       |       |          |         |      |        |         |          |               |          |      |          |                |          |         |                    |     |
|      | Deb                      | Debitor   | Lev.nr. | Indb     | .kort | Kæde       | Eks. | Ordre | beløb | Rabat | Ord      | rebeløb | Raba | t Ord  | rebeløt | Rab      | at Or         | drebeløl | Rab  | at O     | rdrebelø       | b Ral    | oat C   | )rdrebeløb         | Γ   |
| •    | d.                       | 2500      | 854     | J/N<br>N |       | rabat<br>3 | geby |       | 0     | 6     |          | >=      |      | 6<br>D | >=      | =<br>]   | <u>~</u><br>0 | >=<br>(  | =    | <u> </u> | >              | =        | <u></u> | >=                 | -   |
| Ĺ    | e                        | 2501      | 561     | N        |       | 5          | 0    |       | 0     | 0     | I I      | 0       |      | D      | (       |          | 0             | (        | )    | 0        |                | 0        | 0       | 0                  |     |
|      | i i                      | 3000      | 0       | N        |       | 0          | 0    |       | 0     | 0     | <u> </u> | 0       |      |        |         | <u> </u> | 0             |          | )    | 0        |                | 0        | 0       | 0                  | -   |
| *    | m                        | 2502      | 644     | N        |       | 3          | U    |       | U     | U     |          | U       |      | J      |         | ·        | U             |          | 1    | U        |                | U        | U       | U                  | -   |
|      |                          |           |         |          |       |            |      |       |       |       |          |         |      |        |         |          |               |          |      |          |                |          |         |                    |     |
|      | Perioder (Fra dato DDMM) |           |         |          |       |            |      |       |       |       |          |         |      |        |         |          |               |          |      |          |                |          |         |                    |     |
| 1    | Deb.G                    | rp 1      | 2       | 3        | 4     | 5          | 6    | 7     | 8     | 9     | 10       | 11      | 12   | 13     | 14      | 15       | 16            | 17       | 18   | 19       | 20             | 21       | 22      | 23 2               | 24  |
|      | 4                        | 1609      | 0110    | 1610     | 0111  | 1611       | 0112 | 1612  | 0101  | 1601  | 0102     | 1602    | 0103 | 1603   | 0104    | 1604     | 0105          | 1605     | 0106 | 1606     | 5 0107<br>1601 | 1607     | 0108    | 1608 01<br>0102 10 | 109 |
|      | 5                        | 0104      | 1004    | 0100     | 1000  | 0100       | 1000 | 0107  | 1007  | 0108  | 1008     | 0103    | 1003 | 0110   | 1011    | 0111     | 1011          | 0112     | 1012 | 0101     | 1001           | 0102     | 1602    |                    | 003 |
|      | n                        | 2611      | 1612    | 2612     | 1601  | 2601       | 1602 | 2602  | 1603  | 2603  | 1604     | 2604    | 1605 | 2605   | 1606    | 2606     | 1607          | 2607     | 1608 | 2608     | 8 1609         | 2609     | 1610    | 2610 16            | 611 |
| ÷    |                          |           |         |          |       |            |      | 2     | -     |       |          |         |      | 92     |         |          |               |          |      |          |                | <u>.</u> |         |                    | _   |
|      |                          |           |         |          |       |            |      |       |       |       |          |         |      |        |         |          |               |          |      |          |                |          |         |                    |     |
|      |                          |           |         |          |       |            |      |       |       |       |          |         |      |        |         |          |               |          |      |          |                |          |         |                    |     |
|      |                          |           |         |          |       |            |      |       |       |       |          |         |      |        |         |          |               |          |      |          |                |          |         |                    |     |
|      |                          |           |         |          |       |            |      |       |       |       |          |         |      |        |         |          |               |          |      |          |                |          |         |                    |     |
|      |                          |           |         |          |       |            |      |       |       |       |          |         |      |        |         |          |               |          |      |          |                |          |         |                    |     |
|      |                          |           |         |          |       |            |      |       |       |       |          |         |      |        |         |          |               |          |      |          |                |          |         |                    |     |
|      |                          |           |         |          |       |            |      |       |       |       |          |         |      |        |         |          |               |          |      |          |                |          |         |                    |     |
|      |                          |           |         |          |       |            |      |       |       |       |          |         |      |        |         |          |               |          |      |          |                |          |         |                    |     |
|      |                          |           |         |          |       |            |      |       |       |       |          |         |      |        |         |          |               |          |      |          |                |          |         |                    |     |
|      |                          |           |         |          |       |            |      |       |       |       |          |         |      |        |         |          |               |          |      |          |                |          |         |                    |     |
|      |                          |           |         |          |       |            |      |       |       |       |          |         |      |        |         |          |               |          |      |          |                |          |         |                    |     |
|      |                          |           |         |          |       |            |      |       |       |       |          |         |      |        |         |          |               |          |      |          |                |          |         |                    |     |
|      |                          |           |         |          |       | 4          |      |       |       |       | 0        | rdrera  | hat  |        |         |          |               |          |      | 1        |                |          |         |                    |     |
| - 72 | 2                        |           |         |          |       |            |      |       |       |       | 0        | arciu   | Sut  |        |         |          |               |          |      |          | F F1           |          |         |                    |     |

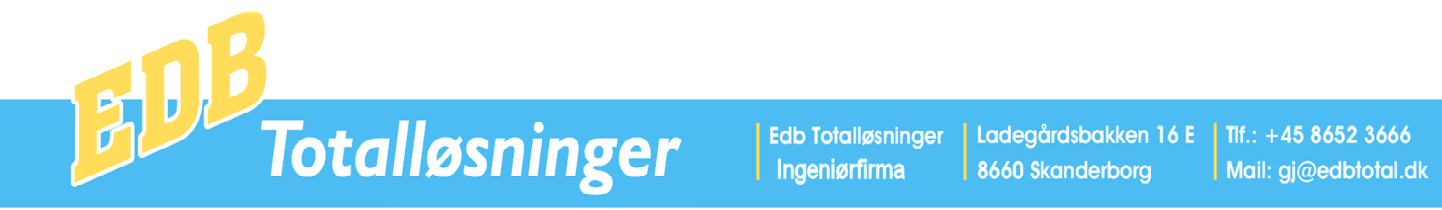

#### Passwords

I dette program kan det angives hvilke programpunkter, de enkelte brugere har adgang til.

Først vælges bruger, ved klik på en af brugerne i det grønne område Vælg bruger. Derefter klikkes på de programpunkter, den pågældende bruger må anvende. De valgte programpunkter aktiveres, når det trykkes opdater.

En valgt bruger kan slettes ved klik på knappen Slet.

Der kan oprettes ny bruger, ved at indtaste Brugeridentifikation og Password i de pågældende felter.

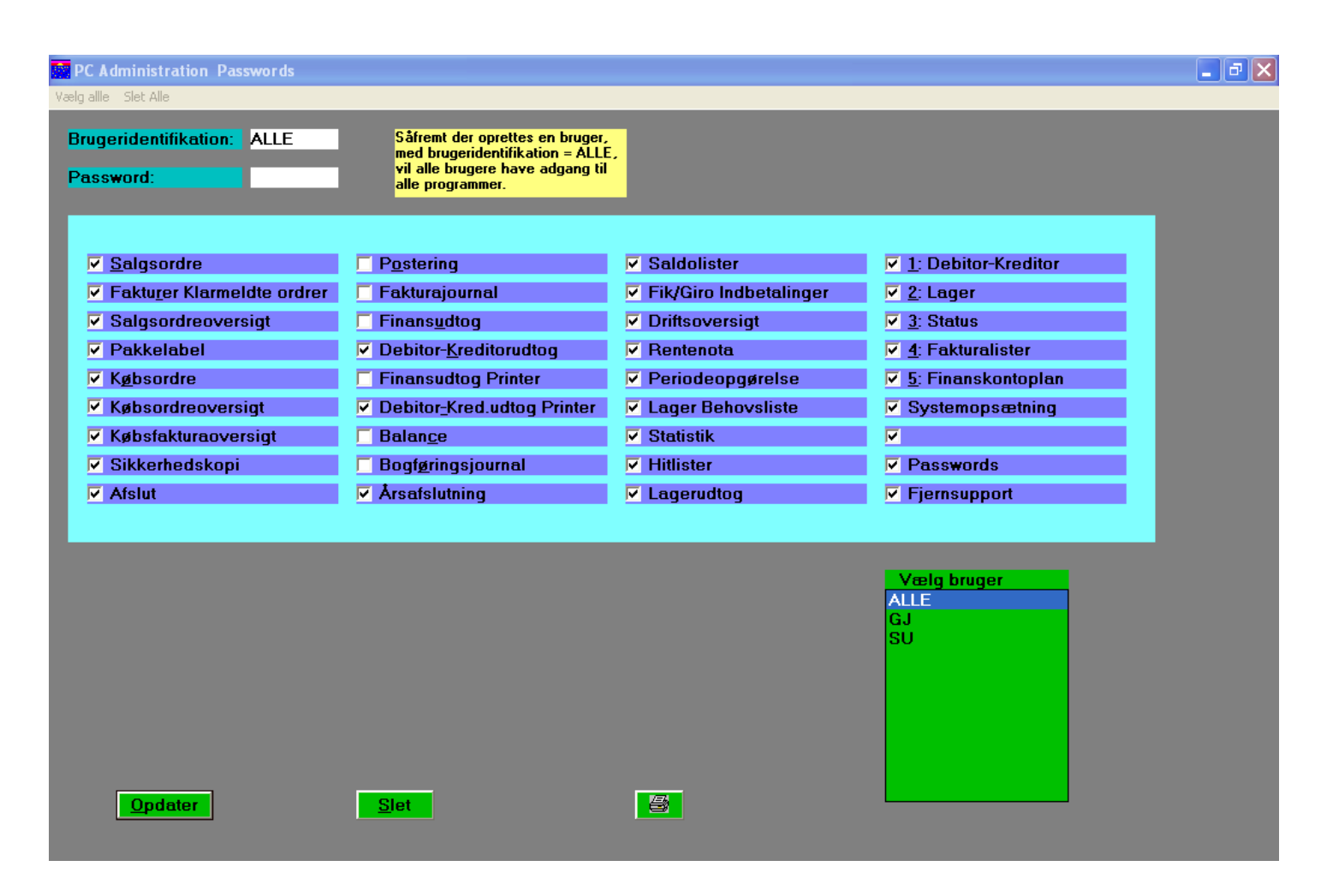

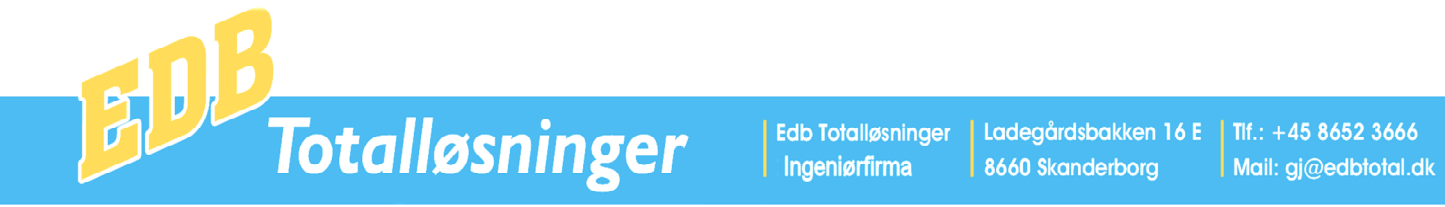

## Fjernsupport

Det program anvendes når brugeren har brug for support fra Edb Totalløsninger.

Når der programmet fjernsupport vælges, fremkommer nedenstående skærmbillede. Ved klik på linien Internet support, kan Edb Totalløsninger se brugerens skærm og kan styre computeren. På denne måde kan brugeren få en hurtig og effektiv support.

| Edb Totalløsninger Fjernsupport                |                                     |
|------------------------------------------------|-------------------------------------|
| Internet support                               | Fjernsupport                        |
|                                                |                                     |
| Forbindelse: Dobbelt klik på Internet support. | Edb Totalløsninger PC support       |
| Ring venligt til 8652 3666                     | Pc Tandlægesystem Pc Administration |
| Før der oprettes forbindelse                   | More Information Afslut             |